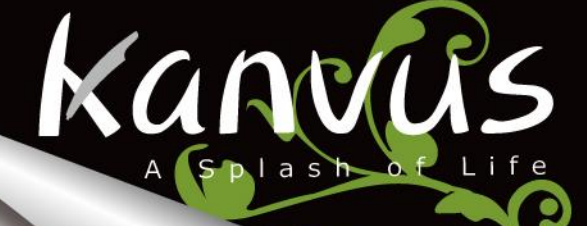

KuPen Air

Capture your Idea

Kanvus

# User's Manual Windows<sup>®</sup> & Macintosh<sup>©</sup>

# Table of the Contents

| About This User's Manual2       |  |  |  |
|---------------------------------|--|--|--|
| Notes for This Manual2          |  |  |  |
| Safety Information3             |  |  |  |
| Care and Cleaning3              |  |  |  |
| 1. Product Introduction4        |  |  |  |
| Product Features5               |  |  |  |
| Package Contents6               |  |  |  |
| Receiver Unit7                  |  |  |  |
| Digital Pen8                    |  |  |  |
| 2. Getting Started 10           |  |  |  |
| Installation11                  |  |  |  |
| Windows 11                      |  |  |  |
| Mac OS13                        |  |  |  |
| Connecting the Device15         |  |  |  |
| Configuration16                 |  |  |  |
| Windows16                       |  |  |  |
| Mac OS20                        |  |  |  |
| 3. Using the Device22           |  |  |  |
| Usage Overview23                |  |  |  |
| Place the Receiver Unit25       |  |  |  |
| Coverage Area26                 |  |  |  |
| Holding the Digital Pen27       |  |  |  |
| LCD Indicator                   |  |  |  |
| 4. Using the Bundled Software29 |  |  |  |
| Minimum System Requirements 30  |  |  |  |

|      | Introducing the Easy Note Taker                                                                                                    | 31                                                                                                    |
|------|----------------------------------------------------------------------------------------------------|----------------------------------------------------------------------------------------------------|
|      | Note Manager                                                                                                    | 32                                                                                                    |
|      | Folders                                                                                                    | 32                                                                                                    |
|      | Toolbar                                                                                                    | 33                                                                                                    |
|      | Menu                                                                                                    | 34                                                                                                    |
|      | Note Taker                                                                                                    | 49                                                                                                    |
|      | Switching Modes                                                                                                    | 50                                                                                                    |
|      | Toolbar                                                                                                    | 51                                                                                                    |
|      | Edit Note                                                                                                    | 52                                                                                                    |
|      | Toolbar                                                                                                    | 53                                                                                                    |
|      | Menu                                                                                                    | 55                                                                                                    |
| 5. S | pecification Summary                                                                                                    | 63                                                                                                    |
|      | Receiver Unit                                                                                                    | 64                                                                                                    |
|      | Digital Pen                                                                                                    | 65                                                                                                    |
|      |                                                                                                    |                                                                                                    |
| 6. T | roubleshooting                                                                                                    | 66                                                                                                    |
| 6. T | Testing your device                                                                                                    | <b>66</b><br>67                                                                                                    |
| 6. T | roubleshooting<br>Testing your device<br>FAQ                                                                                                    | <b>66</b><br>67<br>69                                                                                                    |
| 6. T | roubleshooting         Testing your device         FAQ         Service and Technical Support                                                                                                    | <b>66</b><br>67<br>69<br>71                                                                                                    |
| 6. T | roubleshooting         Testing your device         FAQ         Service and Technical Support         Driver Download                                                                                                    | <b>66</b><br>67<br>69<br>71<br>72                                                                                                    |
| 6. Т | roubleshooting         Testing your device         FAQ         Service and Technical Support         Driver Download         pendix                                                                                                | <ul> <li>66</li> <li>67</li> <li>69</li> <li>71</li> <li>72</li> <li>73</li> </ul>                                                                         |
| 6. Т | roubleshooting         Testing your device         FAQ         Service and Technical Support         Driver Download         Declarations and Safety Statements                                                                    | <ul> <li>66</li> <li>67</li> <li>69</li> <li>71</li> <li>72</li> <li>73</li> <li>74</li> </ul>                                                             |
| 6. Т | roubleshooting         Testing your device         FAQ         Service and Technical Support         Driver Download         Declarations and Safety Statements         FCC                                                        | <ul> <li>66</li> <li>67</li> <li>69</li> <li>71</li> <li>72</li> <li>73</li> <li>74</li> <li>74</li> <li>74</li> </ul>                                     |
| 6. Т | roubleshooting                                                                                                    | <ul> <li>66</li> <li>67</li> <li>69</li> <li>71</li> <li>72</li> <li>73</li> <li>74</li> <li>74</li> <li>74</li> <li>74</li> <li>74</li> <li>74</li> </ul> |
| 6. Т | roubleshooting         Testing your device         FAQ         Service and Technical Support         Driver Download         Declarations and Safety Statements         FCC         CE         Ordering Components and             | <ul> <li>66</li> <li>67</li> <li>69</li> <li>71</li> <li>72</li> <li>73</li> <li>74</li> <li>74</li> <li>74</li> <li>74</li> <li>74</li> </ul>             |
| 6. Т | roubleshooting         Testing your device         FAQ         Service and Technical Support         Driver Download         Declarations and Safety Statements         FCC         CE         Ordering Components and Accessories | <ul> <li>66</li> <li>67</li> <li>69</li> <li>71</li> <li>72</li> <li>73</li> <li>74</li> <li>74</li> <li>74</li> <li>74</li> <li>74</li> <li>75</li> </ul> |
| 6. Т | roubleshooting                                                                                                    | <ul> <li>66</li> <li>67</li> <li>69</li> <li>71</li> <li>72</li> <li>73</li> <li>74</li> <li>74</li> <li>74</li> <li>74</li> <li>75</li> <li>76</li> </ul> |

Kanvus

# About This User's Manual

Kanvl

You are reading the *Kanvus KuPen Air* User's Manual. This Manual provides information regarding the components of the *Kanvus KuPen Air* and how to use them properly. The following are major sections of this User's Manual :

- Product Introduction
   Introduce the components of *Kanvus KuPen Air*.

   Getting Started
   A learning chapter guides you in getting started with the *Kanvus KuPen Air*.
- Using the Device
   Offers a brief instruction on using the Kanvus KuPen Air.
- 4. Using the Bundled SoftwareA walkthrough on using the utility of *Kanvus KuPen Air*.
- 5. Specification Summary Provides you specifications summary of *Kanvus KuPen Air*.
- 6. Troubleshooting

Trouble shooting and FAQ for *Kanvus KuPen Air*, where you can find the answers to most common problems.

# Notes for This Manual

A few notes and manuals are used throughout this guide, allowing you to complete certain tasks safely and effectively.

1. MARNINGImportant Information that must be followed for safe operation.2. More than the followed to prevent damage to data, components, or persons.3. More than the followed to prevent damage to data, components, or persons.4. More than the followed to prevent damage to data, components, or persons.4. More than the followed to prevent damage to data, components, or persons.

# Safety Information

kanvus

Adhering to the following safety information will prolong the life of the device.

- 1. DO NOT try to open the housing of the receiver unit and the digital pen. It will void your warranty.
- 2. DO NOT expose to or use near liquids, rain, or moisture.
- 3. DO NOT place or drop objects on top of the receiver unit. It might affect the receiver sensitivity.
- 4. DO NOT expose to strong magnetic or electrical fields.
- 5. DO NOT throw the receiver unit and digital pen in municipal waste. The product has been designed for proper reuse and recycling of parts. The symbol of the crossed-out wheeled bin indicates that the product should not be placed in municipal waste. Check your local regulations for disposal of electronic products.
- 6. Do not connect more than one set of this device at the same time. That may cause interference with each other.

# Care and Cleaning

- 1. DO NOT expose to dirty or dusty environments to avoid wearing-down the surface of the receiver unit.
- 2. DO NOT use any kind of volatile liquid on the surface, as it will damage the plastic case.
- 3. Store your receiver unit and digital pen in a clean, dry place and avoid extreme temperatures.

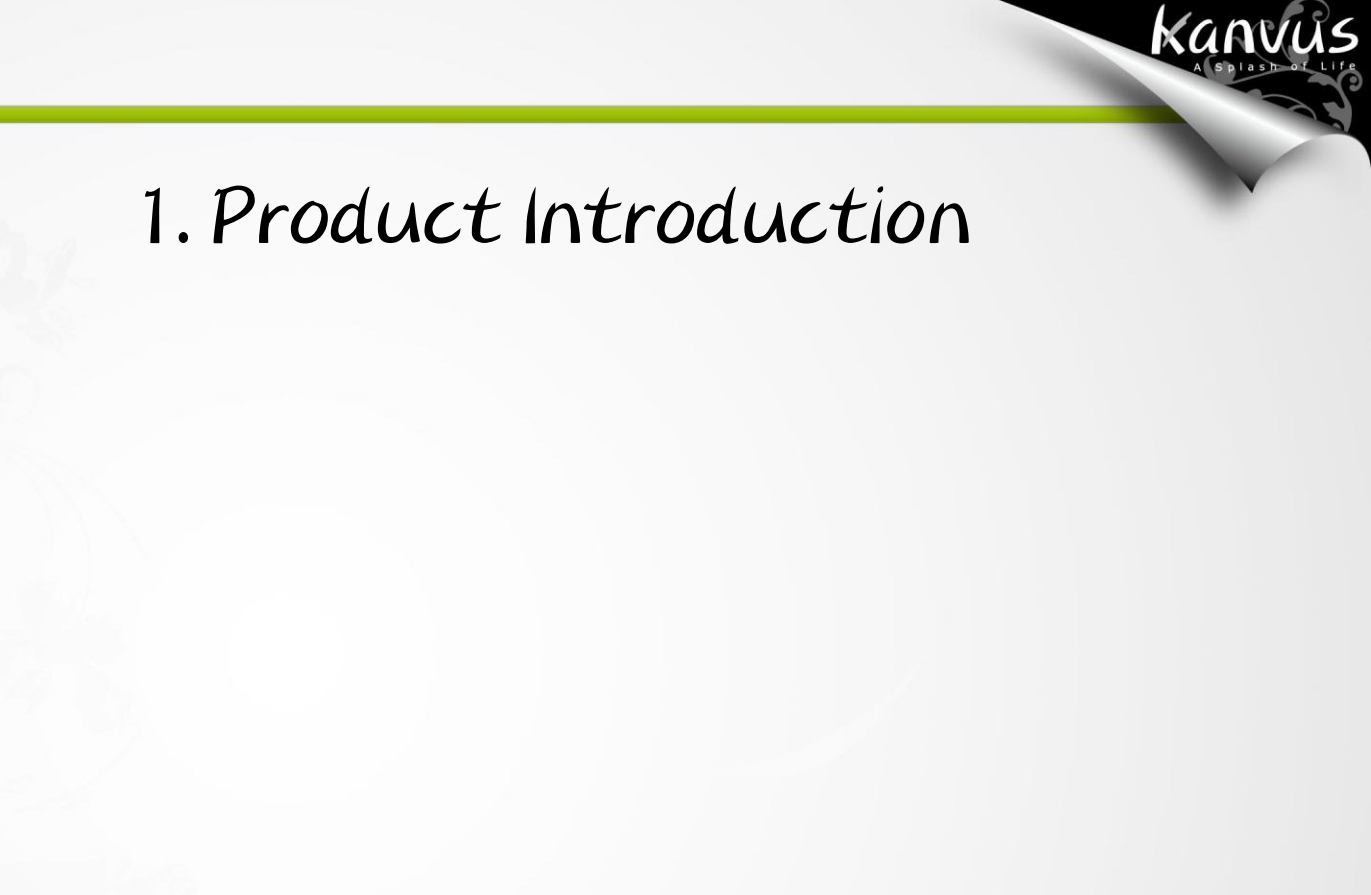

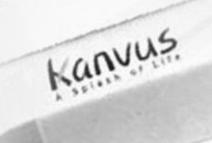

-Product Features -Package Contents -Receiver Unit -Digital Pen

## Product Features

Thanks for purchasing Kanvus product! With this **Kanvus KuPen Air**, you can capture any handwritten notes or drawings on a plain piece of paper and store them in its internal flash memory. Captured notes can be uploaded to a computer via its USB interface. This is an ideal and convenient pen tool when you are away from computer while being in a need to capture any thought or important point.

Kanvus

- Capture handwritings and drawings and transfer them to a computer even when you are away from a computer.
- When you connect this product to a computer, it works not only as a PC compatible tablet to directly insert writings into Windows Vista and Office 2007 systems, but also with functions as a PC mouse.
- Save captured handwritten notes into built-in flash memory over 100 A4 pages.
- Upload captured handwritten notes to a computer via USB connection.
- No installation is required to activate the digital ink pen in Vista and Office 2007.
- Standard ink refill and batteries. No particular type of paper is required.
- Including Easy Note Taker application software that helps you save, edit, e-mail and organize your handwriting notes, drawings, sketches easily.
- Built-in rechargeable battery and LCD status indication on the receiver unit.
- Including a handwriting recognition software MyScrpt<sup>®</sup> Notes Lite that supports 22 languages so that you can transfer your writings into editing-enabled formats (DOC, TXT).

# Package Contents

Check your package for the following items.

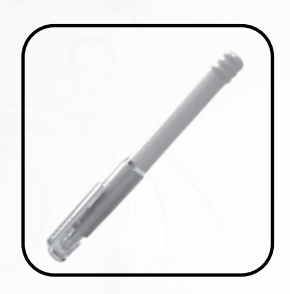

• Kanvus KuPen Air Digital Pen

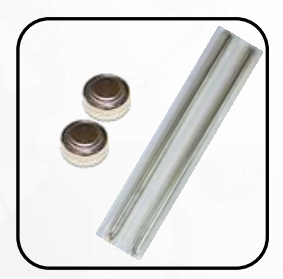

Ink Refills & Stylus & Batteries

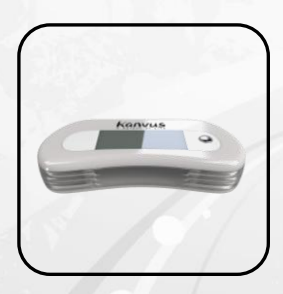

• Kanvus KuPen Air Receiver Unit

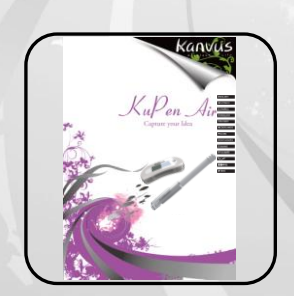

Quick Start Guide

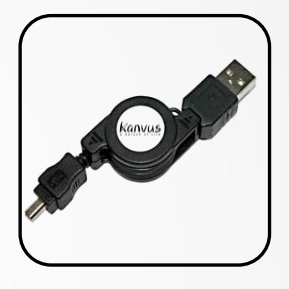

Kanvus

USB Cable

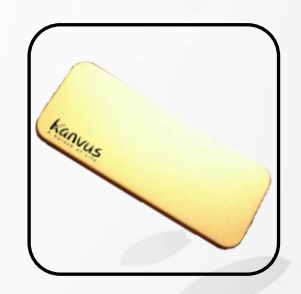

Carry Case

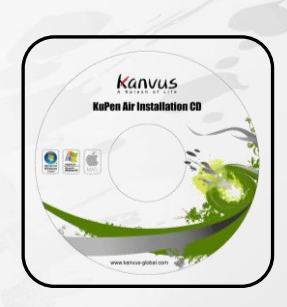

Kanvus KuPen Air Installation CD

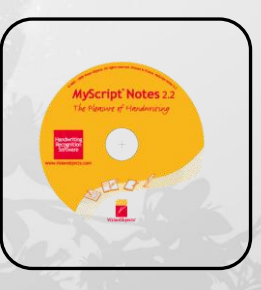

MyScript Notes Lite CD

# Receiver Unit

Refer to the picture below.

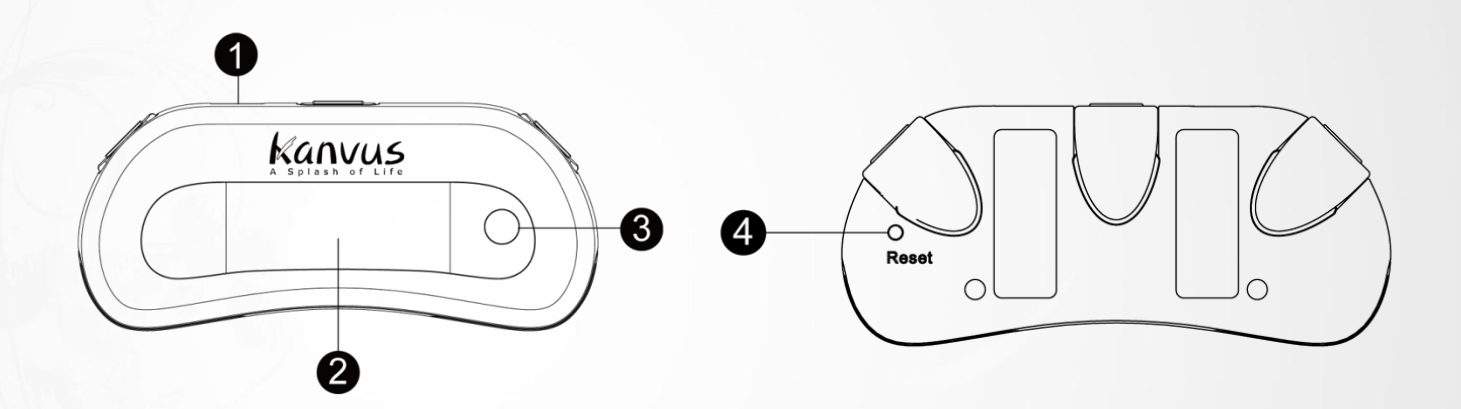

kanvus

### Descriptions

(1) - USB Port : Connects to a USB port on your computer via the USB cable provided in this

product package when you need to upload your writing to your computer.

(2) — LCD Screen : The LCD Display on the receive unit indicates the main status of operation.

Please refer to "LCD Indicator" section of chapter 3 for more details.

(3) — Front Panel Button : Press and hold it for about 5 seconds to turn on / off the Receiver Unit,

or press it gently to create a new saved page when you work away from a computer.

(4) — Reset Button : Reset the unit. To reset the unit, stab into the hole with a tip.

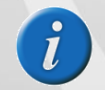

The Receiver Unit will power off automatically after 60 minutes of idle time when it is in standby.

## Digital Pen

Refer to the pictures below.

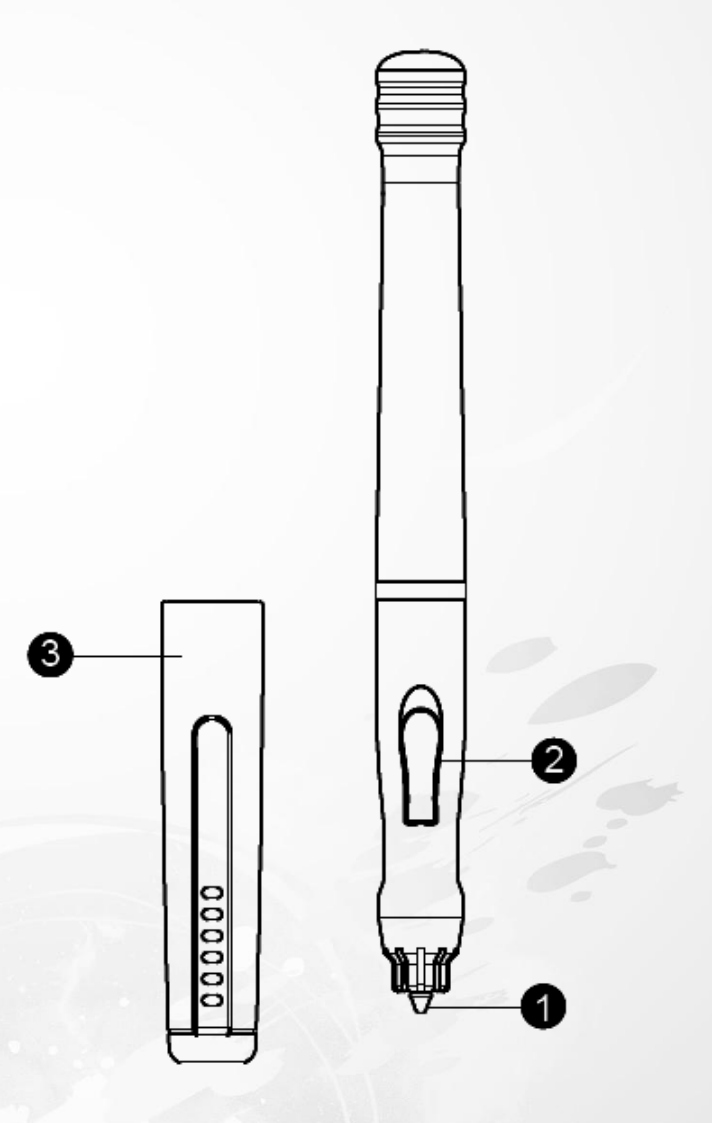

kanvus

### Descriptions

(1) — Pen Tip : Tapping the Pen Tip quickly acts as the Left-Click of the mouse, tapping it slightly

longer to function as the Right-Click of the mouse.

(2) — Button : Functions as the Left-Click of the mouse in mouse mode when it is linked to a

computer.

(3) — Pen Cap : Use the extractor at the front end of the cap to change the refill. Cover the pen tip

with the Pen Cap to protect the pen tip.

### Changing the battery

- 1. Twist the battery lid and remove it.
- 2. Put in two SR41 batteries one at a time, with the positive poles facing up.
- 3. Cover the battery lid back by twisting it.

### **Replacing the refill**

- 1. Pull off the cap of the digital pen.
- 2. Insert the ink refill in the middle of the extractor. Hold the pen

firmly, and apply some pressure against it. (You must hold the

pen tightly in order to do so.)

- 3. Pull the used refill out.
- Slide in the new refill via the tip of the pen.
- Gently push the new refill until it is fixed in place securely.

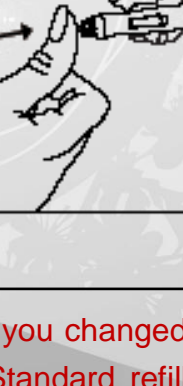

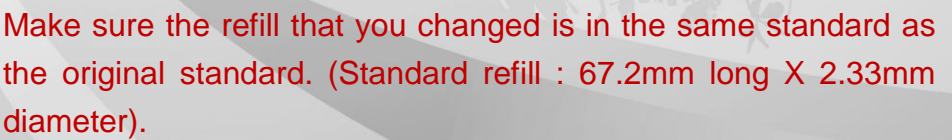

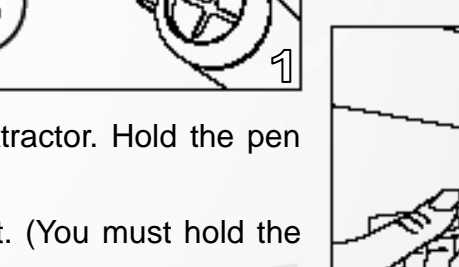

3

5

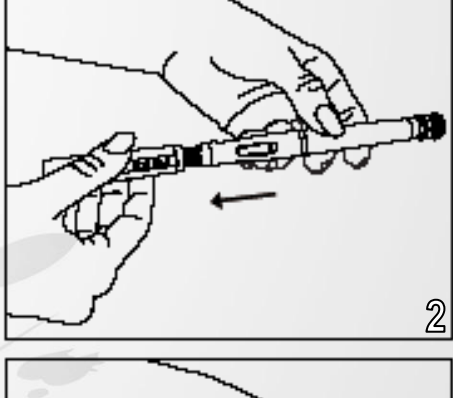

kanvus

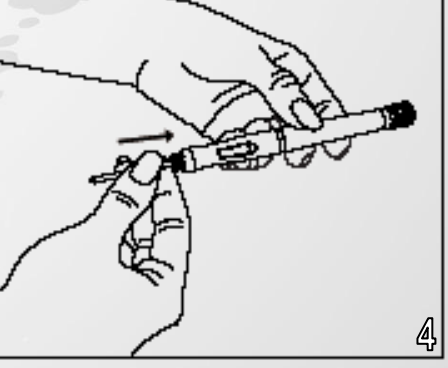

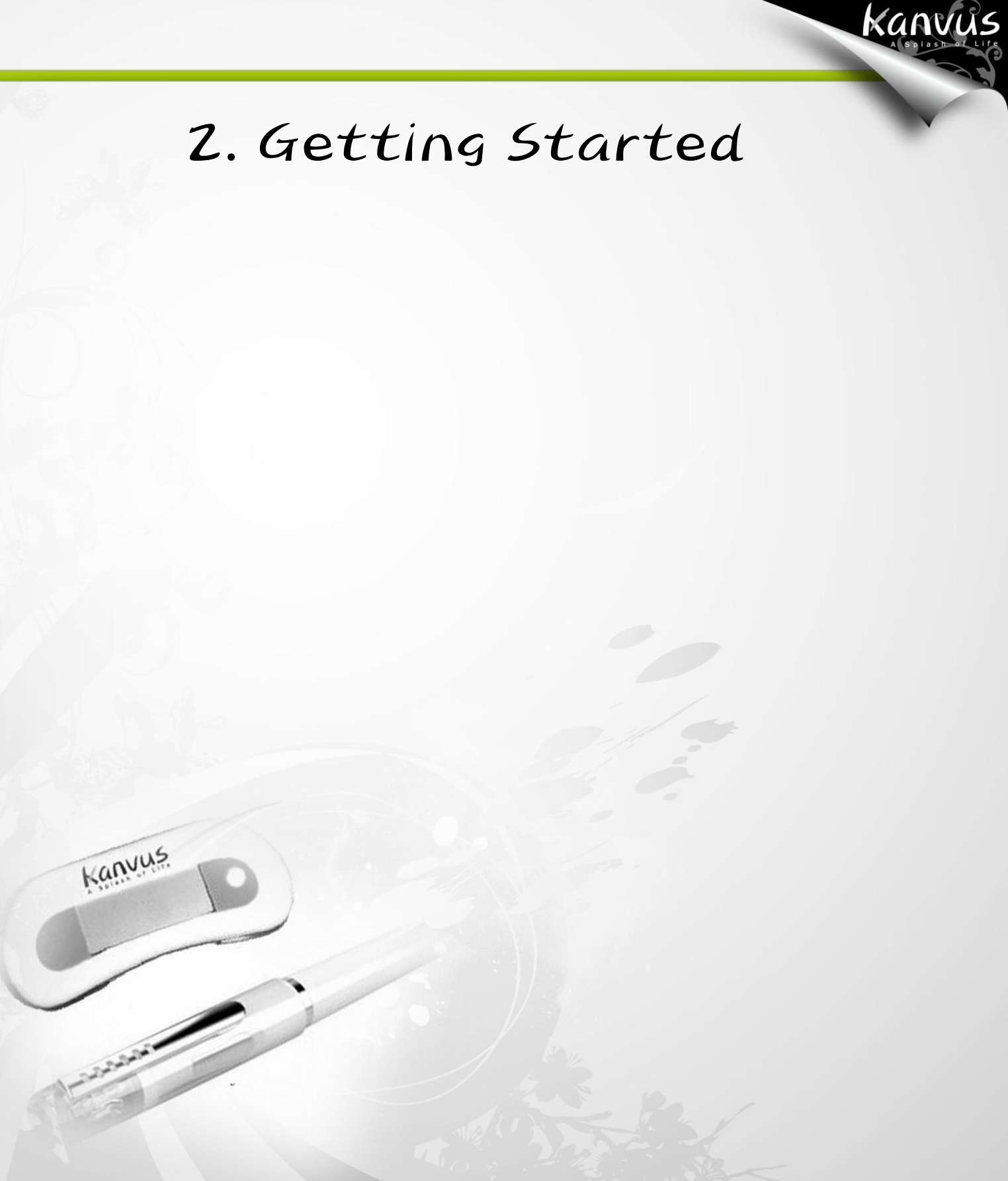

-Installation -Configuration

# Installation

### Windows

#### Installing the Driver Software on Windows

1. Once you insert the installation CD into your CD ROM drive, the main installation window will

kanvus

appear immediately.

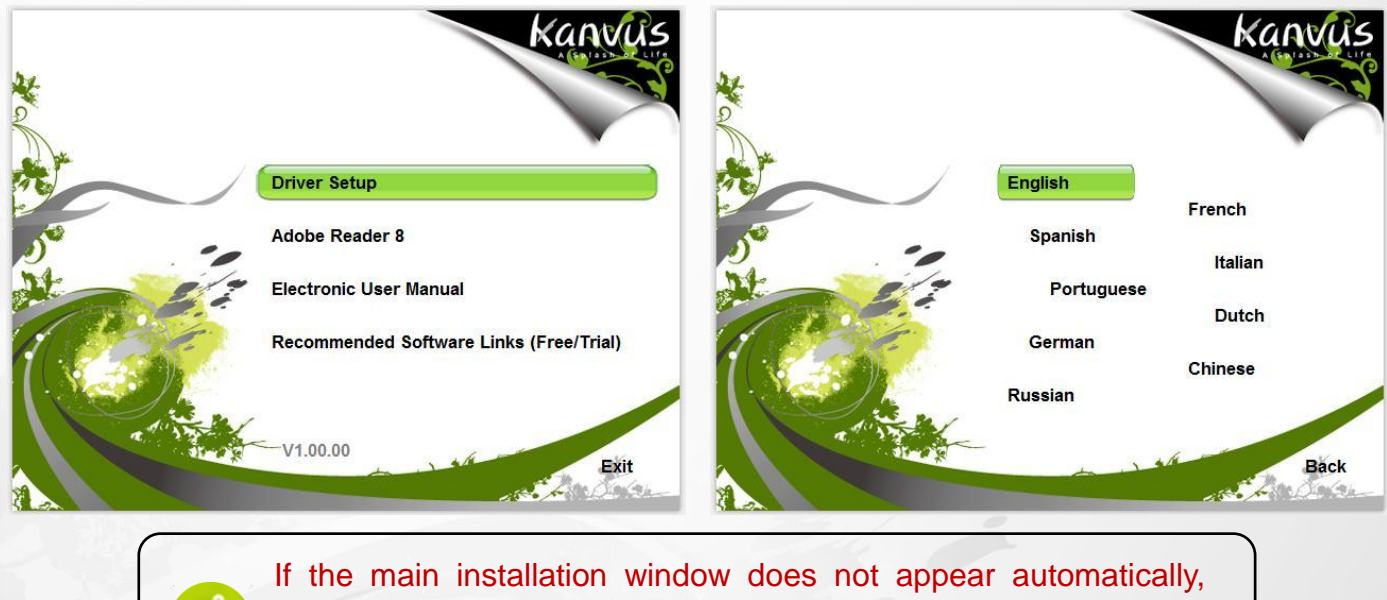

If the main installation window does not appear automatically, please run the installation manually by clicking on [My Computer]
[CD/DVD ROM], then start the "Autorun" program.

2. Please select "Driver Setup" and a language to start the installation wizard.

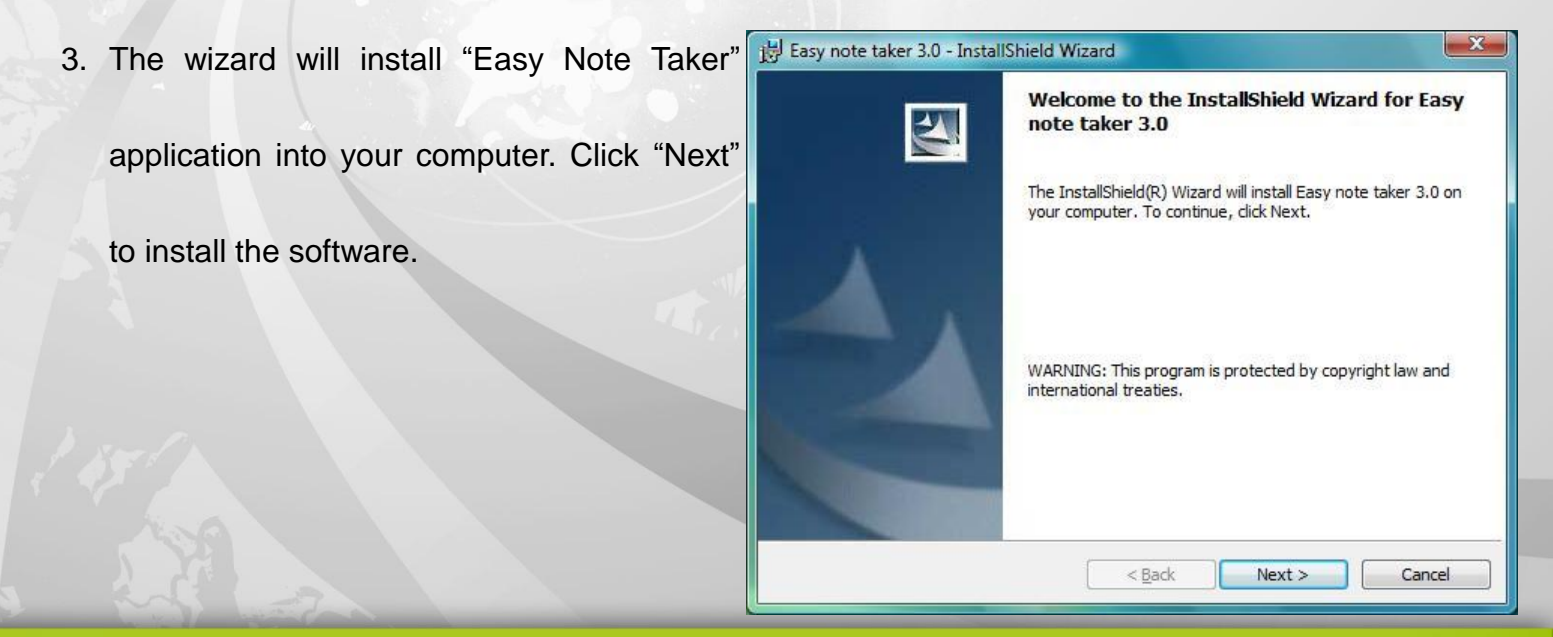

Kanvus

4. You will see the information about the destination folder. Click "Next" to install to this folder, or dick Charles the default destination folder, or click
 "Change" to install it in a different folder.

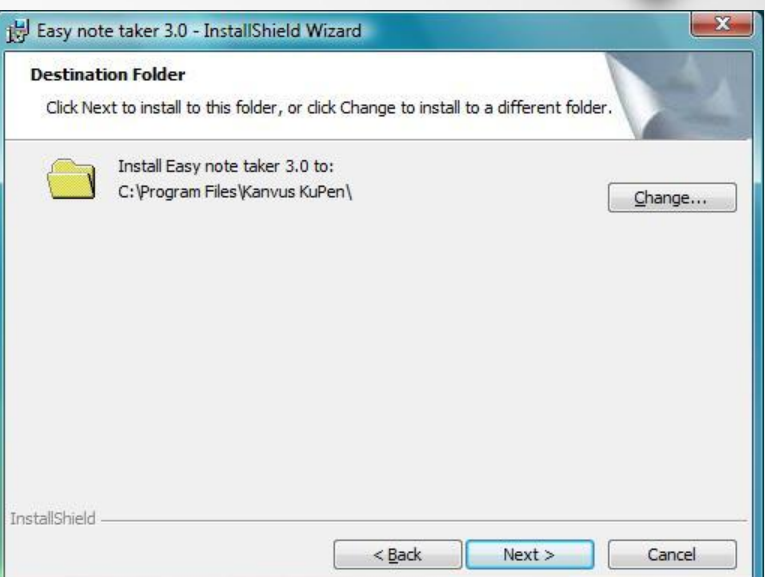

5. Click "Install" to begin the installation.

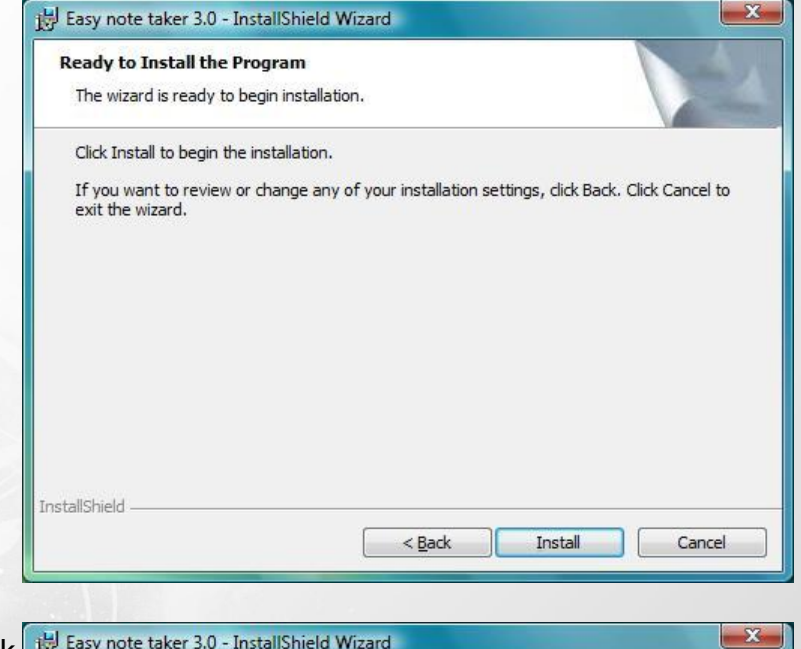

6. When the installation is completed, click

"Finish" to exit the wizard.

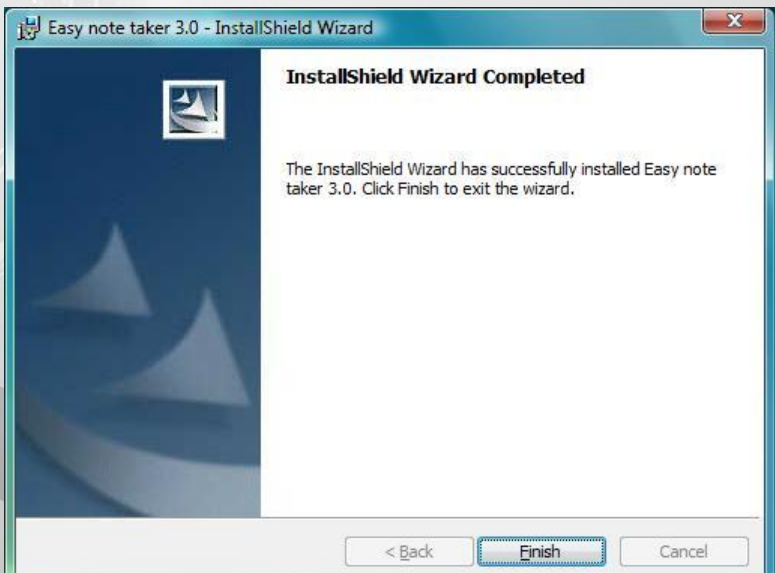

### Mac OS

#### Installing the Driver Software on Mac OS

 Please insert the installation CD into your CD ROM drive. The "Note Taker" main window will appear, and then click on "NoteTaker.pkg" to start the installation wizard.

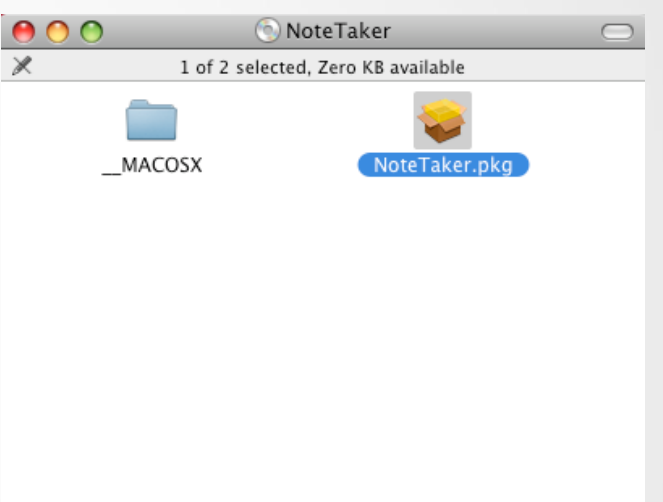

kanvus

 When you see "Welcome to the Note Taker Installer" message window, click "Continue" to proceed with installation of "Note Taker Preferences".

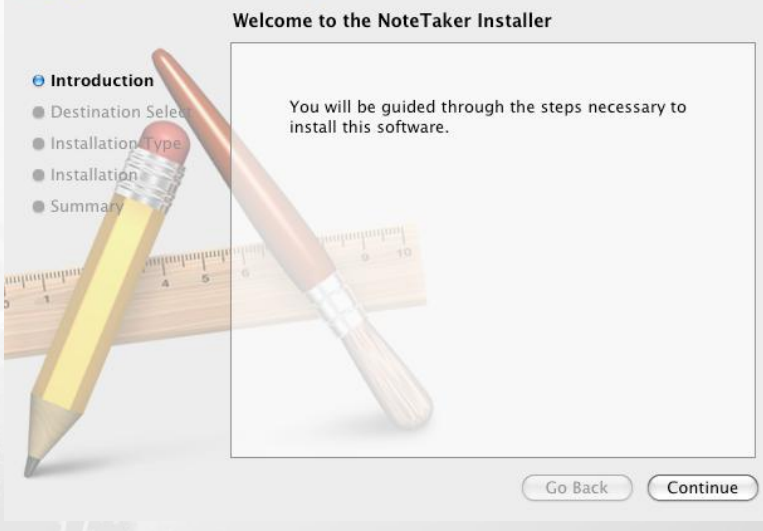

Install NoteTaker

 Select the volume where you want to install the software, and then click "Continue".

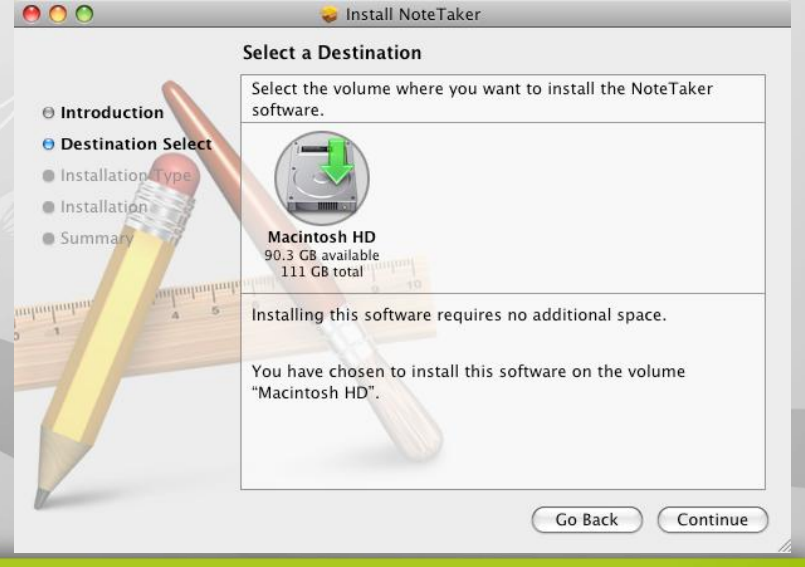

Kanvus

- 4. Click "Install" to perform a standard installation of the software on the volume you selected. If you want to install in a different destination, please click on "Change Install Location" to go back to the previous step.
- 5. Remember that Mac computers require a set of username and password during installation or un-installation. Enter your password and click "OK" to begin the installation.
- When the message "Install Succeeded" is displayed, click "Close" to exit the wizard.

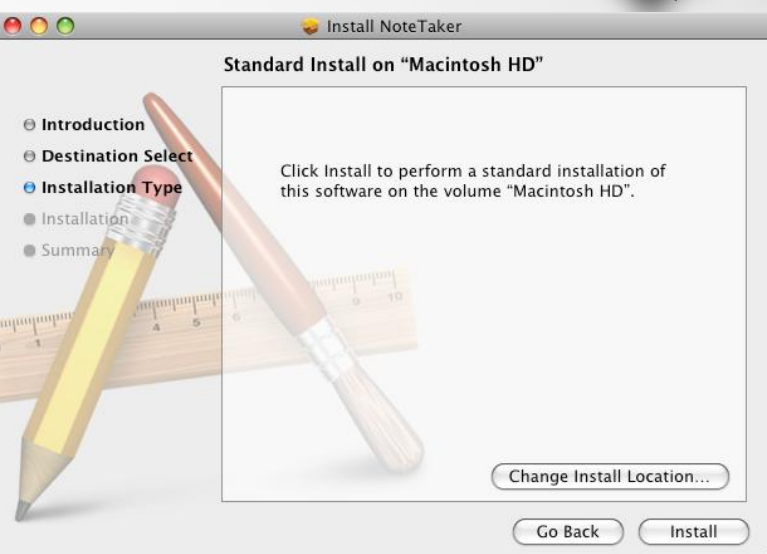

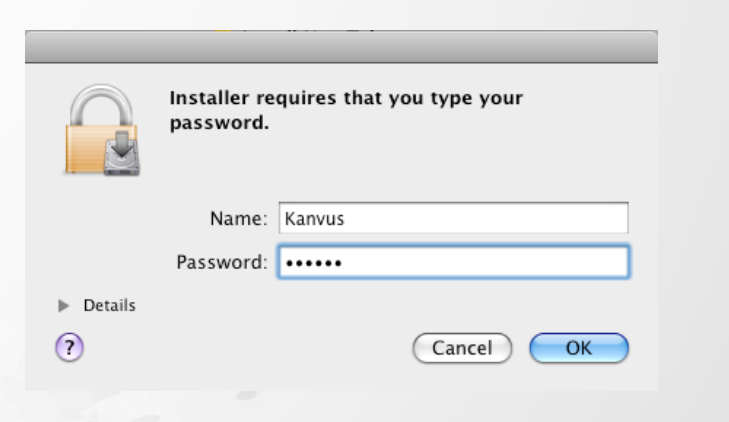

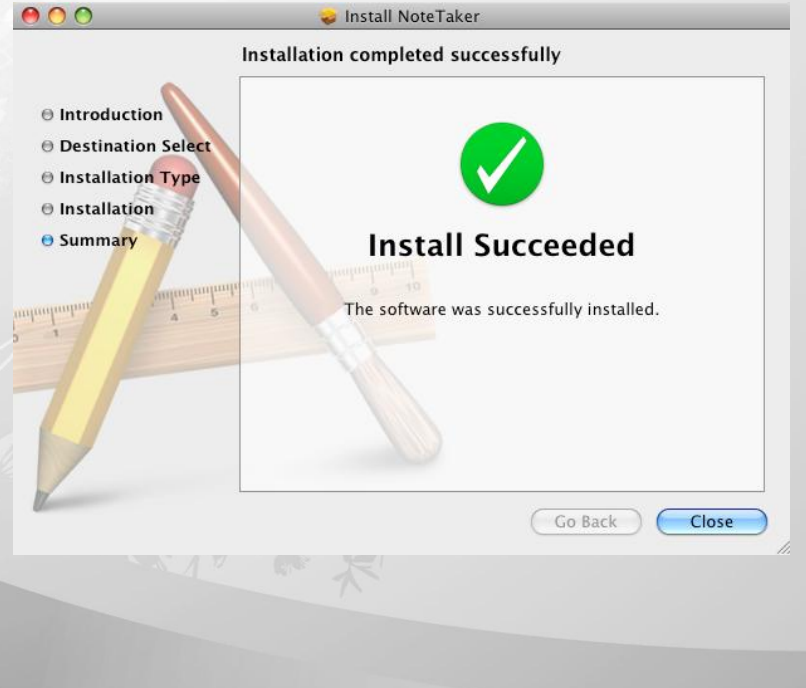

### **Connecting the Device**

#### Installing the Device on computer

- After you have properly completed the driver and software installation, link the receiver unit to a computer via USB interface with the USB cable provided
- 2. Place your receiver unit on top of a paper, and the sensor coverage is about an area of an A4 size paper. Then you can start capturing handwritings and drawings to your computer. For more detail settings please refer to "Configuration" section.

kanvus

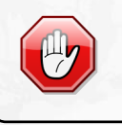

The driver must be installed before you connect the device.

# Configuration

### Windows

Once you installed "Easy Note Taker" and run the application program, you can see the following

kanvus

icon showing in the system tray.

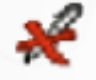

Unit Not Detected. Device is not connected to computer.

Mouse Mode. It is the default setting when you have connected the device with computer.

#### Initial Settings

When you perform the application and plug in the device at the first time, you should be asked to

complete some initial settings.

#### 1. Set Digital Note Mode

Select an operation mode to active in default when the device is plugged every time.

| Set Digital Note Mode                                                                                             | Set Digital Note Mode                                                              | ×       |
|----------------------------------------------------------------------------------------------------|------------------------------------------------------------------------------------|---------|
| When I start the application, use the following mode: <ul> <li>Note mode</li> <li>Mouse Mode</li> </ul> OK Cancel | When I start the application, use the following O Note mode O Mouse Mode OK Cancel | ) mode: |

(1) Note mode : Your writing on a paper will create a note page within the Note Taker application.

You will see your handwritings on the screen immediately.

(2) Mouse mode : The digital pen acts as a regular PC mouse with functions like moving the cursor,

left click and right click. Normally, you can activate and use ink related applications such as

Office 2007, Microsoft Journal, Windows Vista Ink applications in this mode.

# Kanvus

#### 2. Base Unit Orientation (Only supported in Windows XP)

Set and place your receiver unit orientation the same way as your actual writing habit.

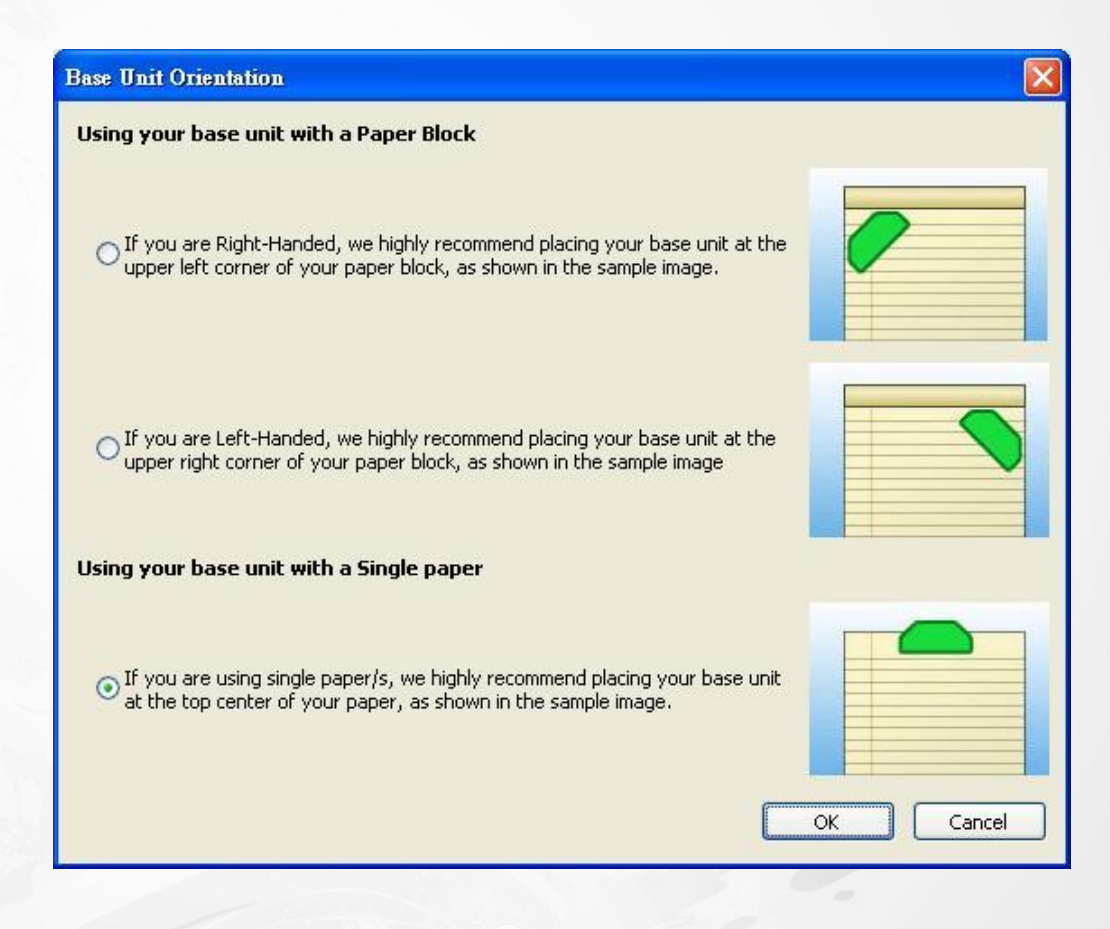

The setting of your receiver unit orientation is the same no matter you work in Link Mode or Mobile Mode.

### **Property Menu**

| Move the cursor to the icon of Easy Note Taker in the system | Browse Notes                                                 |
|--------------------------------------------------------------|--------------------------------------------------------------|
| tray, and right-click. Then you will see the property menu.  | 🖉 Note Mode                                                  |
|                                                              | Detect Hardware<br>My Sticky Notes<br>Deload My Mobile Notes |
|                                                              | About Easy note taker Exit                                   |

#### 1. Browse Notes

Click on this option will launch Note Manager that enables you to view the writings you captured to

kanvus

the computer. You may also double-click on the icon in the system tray to open it directly.

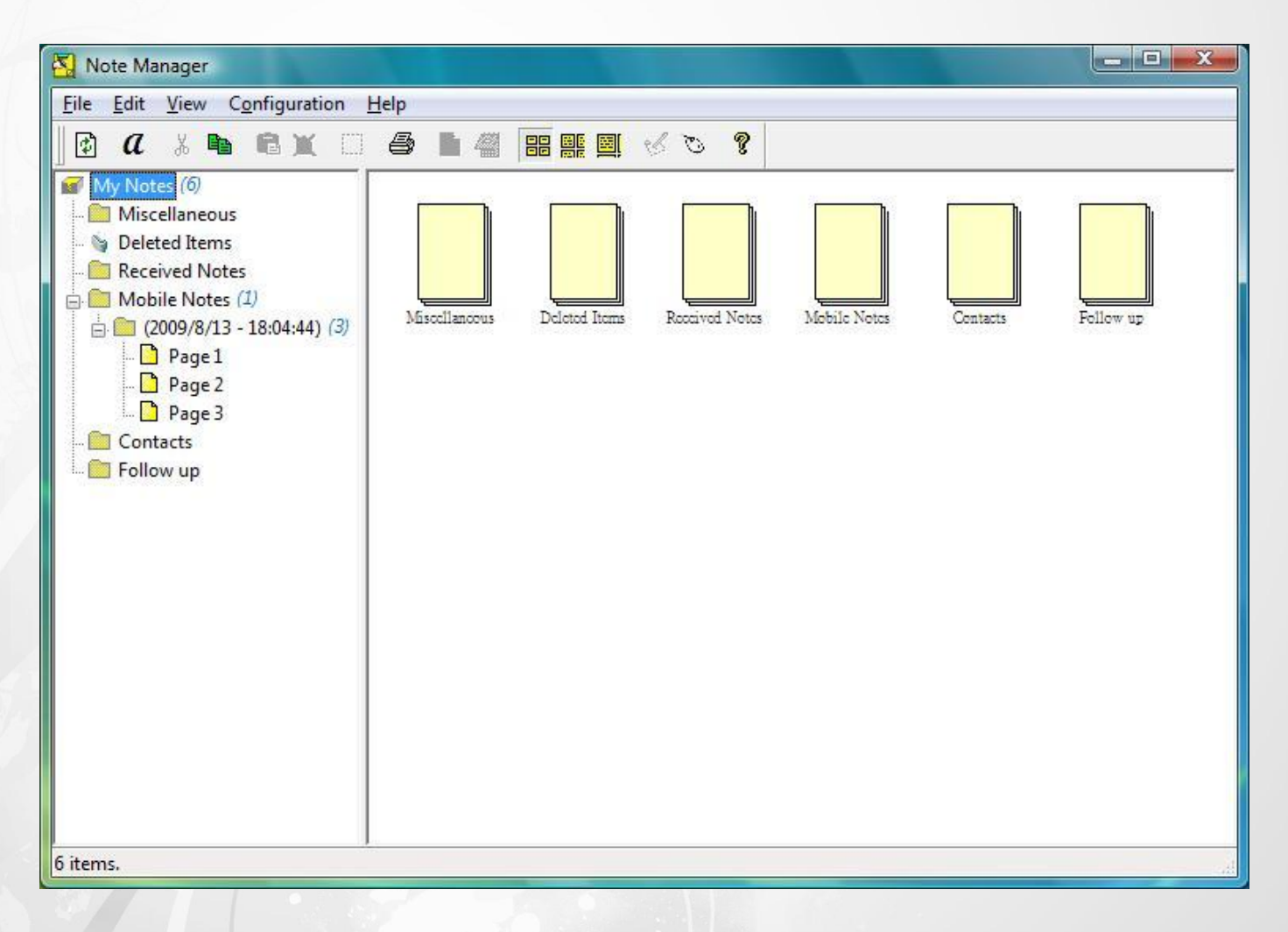

#### 2. Note Mode / Mouse Mode

Click this option to switch the operation mode between Note Mode and Mouse Mode. Then you will

see the corresponding icon in the system tray.

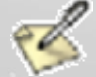

Note Mode

Mouse Mode

#### 3. Detect Hardware

Detect your device. If your device is not detected, the icon in the system tray will change to

#### 4. My Sticky Notes

If you have set a note to show as a sticky note and

hide it, then you can view it with this option.

# Convert To Text Print... Hide Close

Hello

| Browse Notes                     |   |                         |
|----------------------------------|---|-------------------------|
| 🖋 Note Mode                      |   |                         |
| Detect Hardware                  |   |                         |
| My Sticky Notes                  | × | 2009/8/21 - PM 07:19:29 |
| 😰 <u>U</u> pload My Mobile Notes | L |                         |
| 💡 About Easy note taker          |   |                         |
| Exit                             |   |                         |

#### 5. Upload My Mobile Notes

Upload your handwritings to the default folder from receiver unit. The icon in the system tray shows

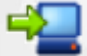

when it is during uploading.

#### 6. About Easy Note Taker...

Displays information of Application, Driver, Firmware

versions and Product ID on a dialog box.

| 4            |             |
|--------------|-------------|
| Name         | Version     |
| Connection   | USB         |
| Product ID   | 40          |
| Firmware     | 1.72.0.0    |
| PegPad.dll   | 7.14.123.22 |
| PegUSB.dll   | 1.10.3.0    |
| PegRoute.exe | 1.1.49.0    |
| PegRoute.dll | 1.0.13.0    |
| PegDI.dll    | 1.0.6.0     |
| PegMouse.dll | 1.0.7.0     |
| CDA          | 3.0.5.0     |

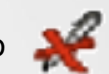

kanvus

### Mac OS

Once you installed "Note Taker Preferences" into your Mac computer, it is high suggested that you

kanvus

complete the personal preference settings before you plug-in the device.

1. Click [Go] ► [Application]

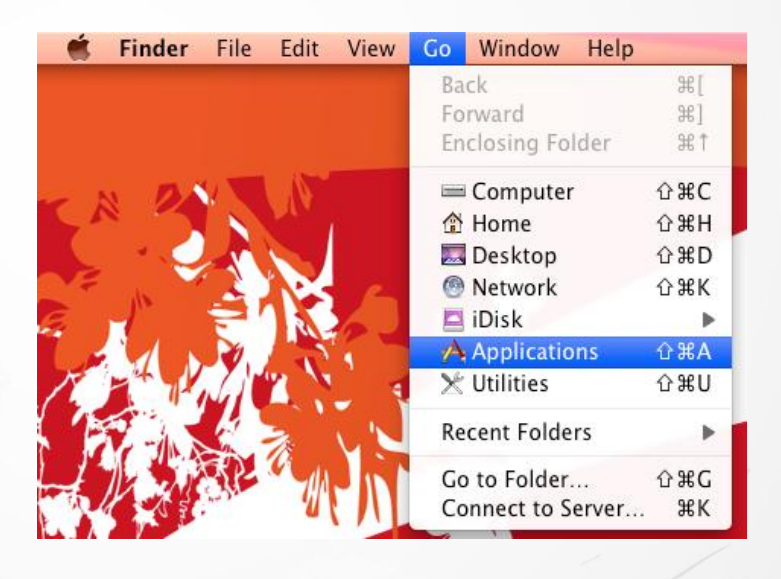

2. Click Note Taker Preferences to run the program.

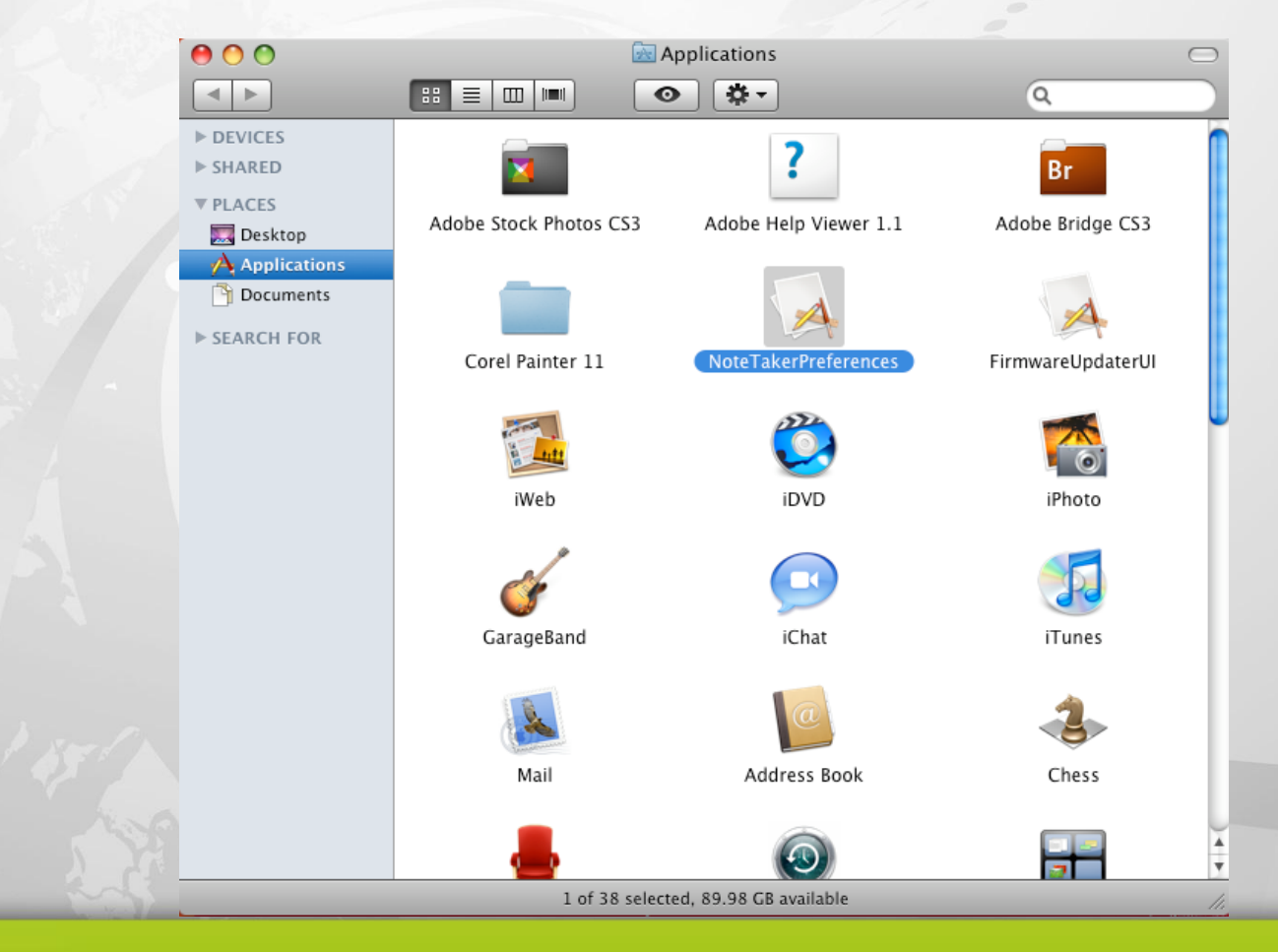

3. You will see the "Note Taker Preferences" setting dialog box.

| ( | NoteTaker Preferences                              |           |
|---|----------------------------------------------------|-----------|
|   | Target path: Users Shared<br>Clear device's memory |           |
|   |                                                    | Save Exit |

kanvus

(1) Target path : Displays the destination location in your Mac's hard drive where you would like to

store the notes. Click \_\_\_\_\_ to choose a different path.

(2) Clear device's memory : If you tick on this checkbox, the memory of the device will be erased

after you upload the notes to the computer. If the checkbox is unchecked, the notes will be kept

in your device.

- (3) Save : Save your preferences and close the dialog.
- (4) Exit : Close the dialog box without saving any changes.

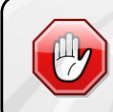

The note is uploaded automatically when you connect the device via a USB port on your Mac computer.

| 4  | After you connect the device and unlead the | 00             | <u> </u>                     | Shared               |   | $\bigcirc$ |
|----|---------------------------------------------|----------------|------------------------------|----------------------|---|------------|
| 4. | After you connect the device and upload the |                |                              | • .                  | Q |            |
|    |                                             | ▶ DEVICES      | -4                           |                      |   |            |
|    | notes to you computer, a folder will appear | ► SHARED       |                              |                      |   |            |
|    |                                             | Desktop        | NoteTaker-24-08<br>9-02-01.t | -2009-1<br>iff       |   |            |
|    | automatically showing the preference you    | A Applications |                              | _                    |   |            |
|    |                                             | ► SEARCH FOR   |                              |                      |   |            |
|    | set last step. Then you can see the saved   |                |                              |                      |   |            |
|    |                                             |                |                              |                      |   |            |
|    | notes as TIFE format Double-click on the    |                |                              |                      |   |            |
|    |                                             |                |                              |                      |   |            |
|    | desired file to view it                     |                |                              |                      |   |            |
|    |                                             |                |                              |                      |   |            |
|    |                                             |                | 1 -6 1 1                     | d oo oo co susilabla |   |            |

# 3. Using the Device

Kanvus

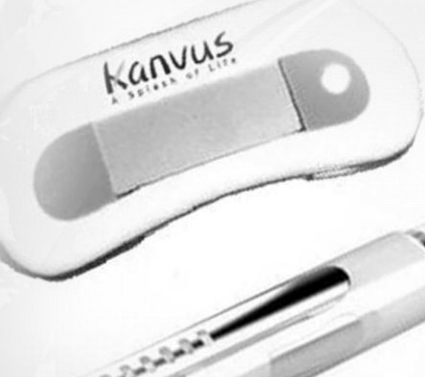

- -Usage Overview -Place the Receiver Unit
- -Coverage Area
- -Holding the Digital Pen
- -LCD Indicator

### Usage Overview

The Kanvus KuPen Air enables you to work in two modes : Link Mode and Mobile Mode.

#### Link Mode

When you link the Kanvus KuPen Air to a computer, you are working on the operation mode which is referred as the Link Mode. This operation mode allows

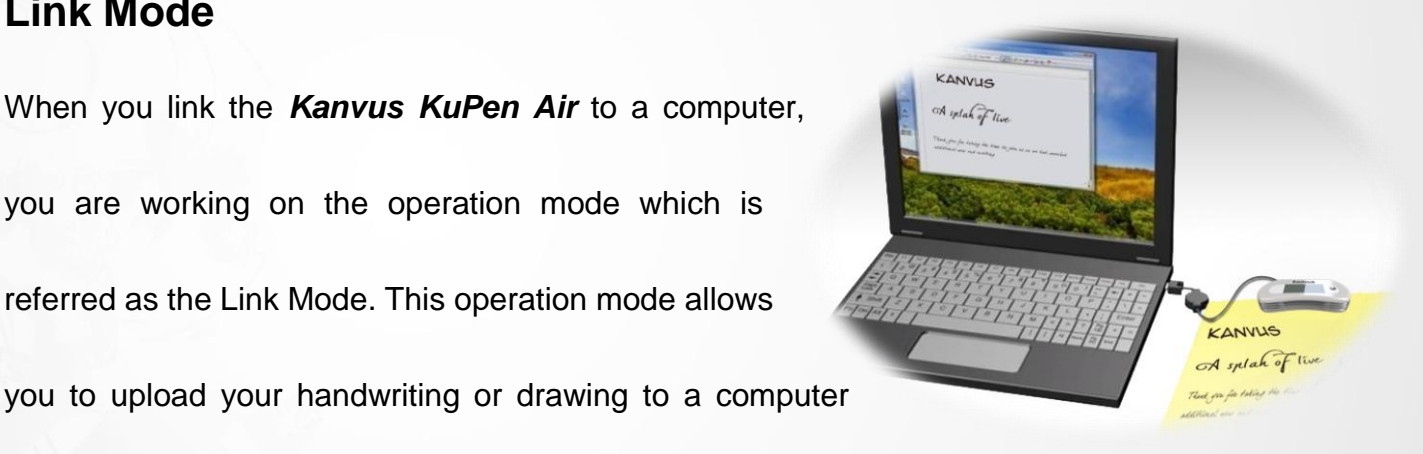

kanvus

and view them on a screen. For further details, please refer to "Using the Bundled Software".

When you work in Link Mode, your writing or drawing on the paper will be instantly captured and displayed on the computer screen. You can do some further editing for the writing and drawing with the bundled software. The digital pen also acts as a mouse with features like Hovering, Left-Click,

#### Double-click, and Right-Click.

- You can move the mouse cursor with the digital pen by pressing the button on the pen or tap the pen tip on the paper once. Then, the pen can be used for hovering for about 60 seconds.
- To **Click** an object, point your mouse cursor on that object and tap the digital pen on the paper or press the button on your pen.
- To Double-Click an object, point your mouse cursor on that object and tap the digital pen twice on the paper or press the button on your pen twice.
- To **Right-Click** an object, point your mouse cursor on that object and press the tip of the digital

pen a bit longer on the paper. A special "Right-Click" cursor will appear. Lift the pen from the

paper, and the context menu (Right-Click menu) will appear.

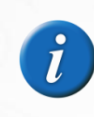

Before you connect the device to a computer, make sure to install the Easy Note Taker application first.

### **Mobile Mode**

When you are working with the Kanvus KuPen Air away

from a computer, it is called Mobile Mode. Under this

mode, you can capture and store your notes that were taken

| 1                | Kanvus                           |
|------------------|----------------------------------|
| KANV             | u <del>s</del>                   |
| A splah          | of live                          |
| t you for taking | g the time we as we had unveiled |

kanvus

in a meeting, conferences or lectures while being away from a computer. Your notes / writings will

be stored in the internal memory of the receiver unit and you can upload them to a computer for

viewing, editing or email.

- Press and hold the front control button to power on the receiver unit.
- Place the receiver unit at the top center of a paper and make it firmly.
- Pick up the digital pen and start writing. The receiver unit will be started to capture your handwritings after you tipped the digital pen in the coverage on the paper.
- Once you have completed one page, shortly press the front control button to save current page

and start a new page. You can see the page number added by one on the unit screen.

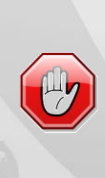

When you are using *KuPen Air* to capture your handwriting in Mobile Mode, please always press the Front Panel Button after changing the page to ensure your writing will be on the new page while avoiding overlapping.

## Place the Receiver Unit

The following images illustrate the ways you can place your receiver unit, according to the

kanvus

recommended positioning.

• Place your receiver unit at the top center of the paper for stronger sensor coverage.

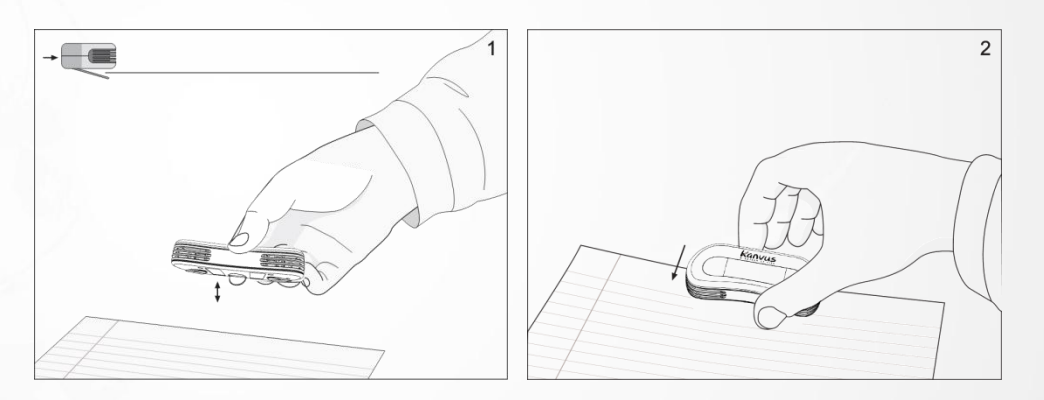

Place your receiver unit at the top left corner of the paper for right handed users.

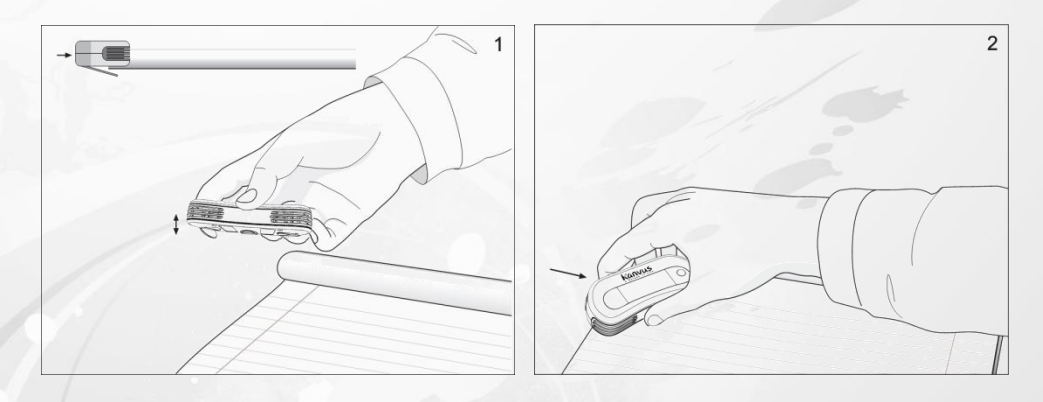

Place your receiver unit at the top right corner of the paper for left handed users.

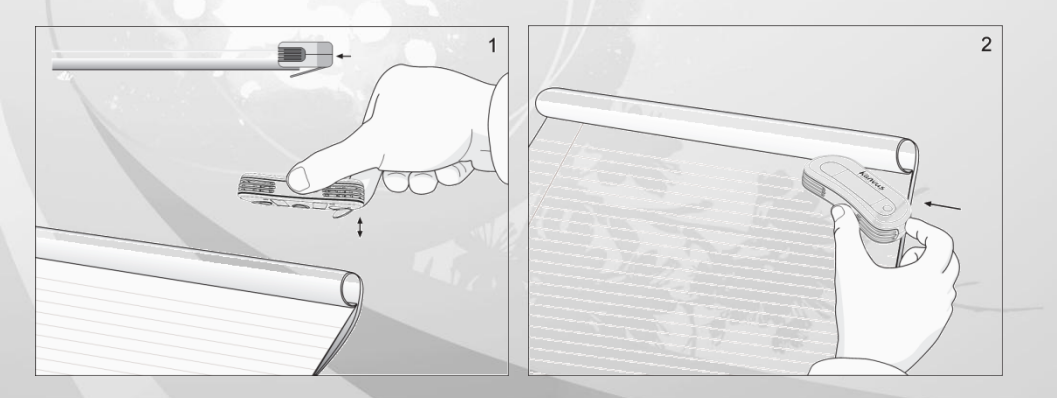

When you intend to place the receiver unit at the top corner of the paper, please set the device orientation first according to your writing habits.

## Coverage Area

Coverage area is the area that the receiver unit can sense the movement of the digital pen. The

Kanvus

sensor coverage is about an area of an A4 size paper and depends on the orientation you have

set.

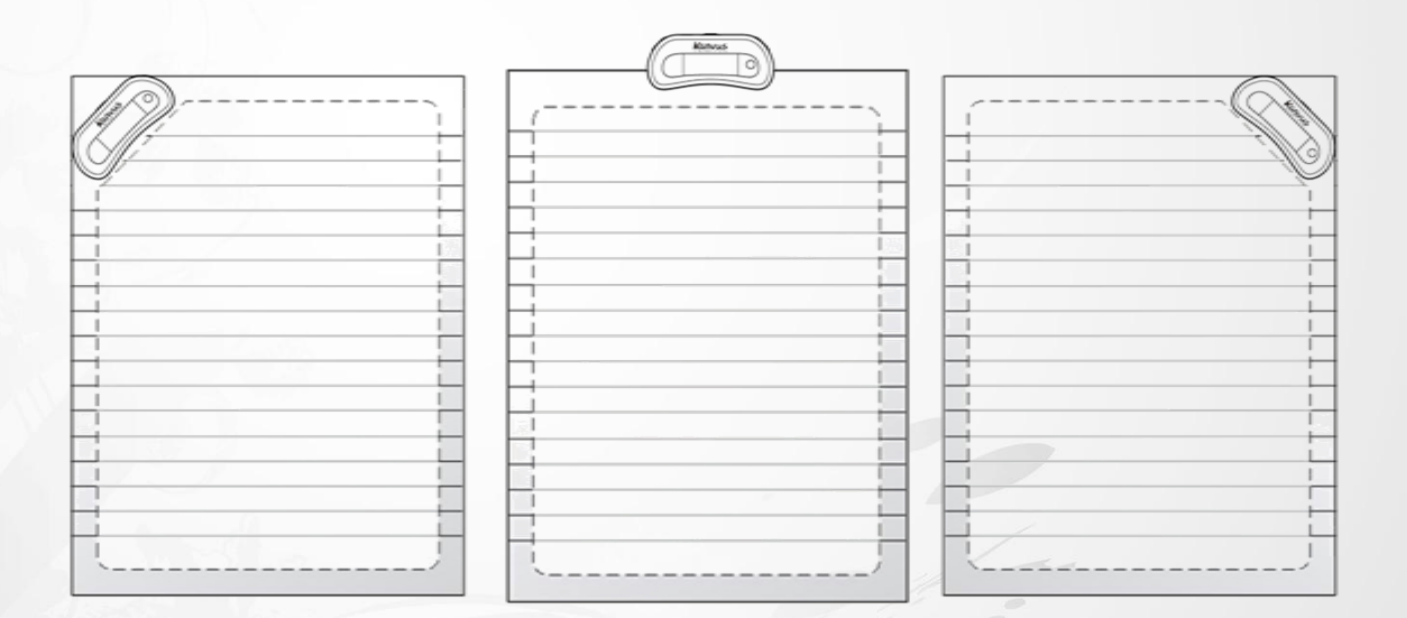

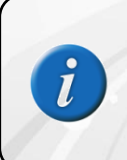

The coverage area includes operation scope on the computer screen. The operation scope remains the same no matter the size and the resolution of different computer screens.

# Holding the Digital Pen

Hold the digital pen as you would hold a pencil. When you are writing with the digital pen, make

sure its inclination to the paper surface is between 45° and 90°.

For better writing quality

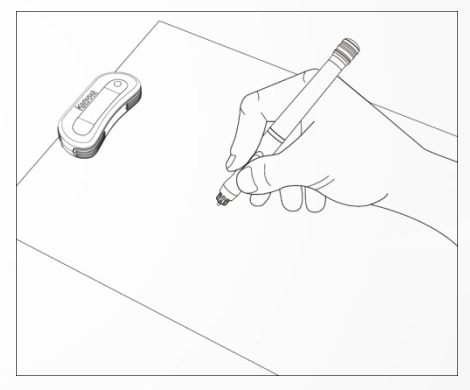

Hold the pen firmly and write normally.

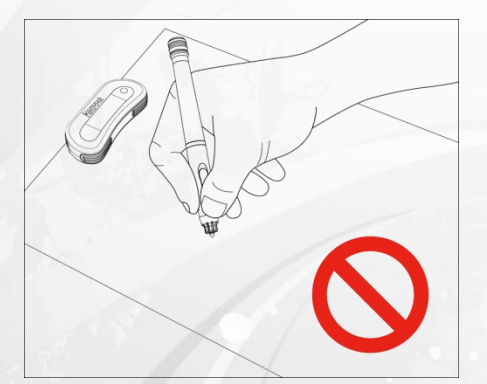

Do not block the receiver unit with your hand.

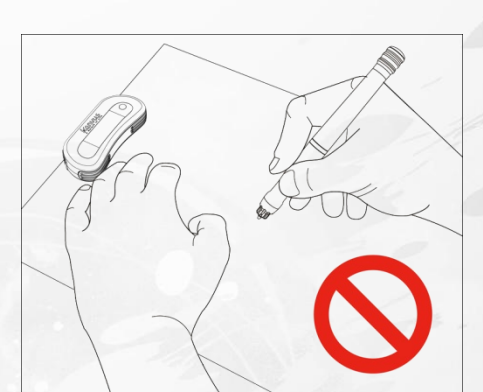

Do not place your hand between the pen and receiver.

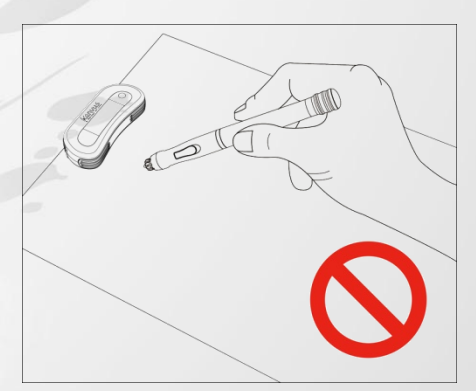

kanvus

Do not hold the pen like a paintbrush.

Keep the buttons of the pen close to your index finger or thumb while the device is connected to a

computer, so that you can click the button easily.

# LCD Indicator

| Icon Name                      |                                    | On When                                                                                                    | Off When                     | Blinks When                       |  |
|--------------------------------|------------------------------------|----------------------------------------------------------------------------------------------------|------------------------------|-----------------------------------|--|
|                                | Connected Unit is connected to PC. |                                                                                                    | Unit is not connected to PC. | Data is uploaded to PC            |  |
| (MEMORY FULL)                  | Memory                             | Unit memory is 90%<br>full. It is highly<br>recommended to<br>upload your files to<br>your PC and delete<br>them from memory. | Less than 90% capacity used  | Never                             |  |
|                                | Pen Battery                        | Battery is low.                                                                                                    | Battery is sufficient.       | Battery is low.                   |  |
| ()                             | Unit Battery                       | Full                                                                                                    | Unit is Off                  | Charging                          |  |
| Note Mode Pen down or Pen move |                                    | Mouse Mode                                                                                                    | Pen down or Pen<br>move      |                                   |  |
| Ø                              | Mouse Mode Pen down or Pen move    |                                                                                                    | Note Mode                    | Pen down or Pen<br>move           |  |
| 188                            | Number of<br>Saved Page            | Always                                                                                                    | Unit is off.                 | Memory is full or error occurred. |  |

Kanvus

The Receive Unit has a built-in rechargeable battery. No external battery is needed. When the battery is low, just recharge the battery by connecting the device to computer via USB connection.

# 4. Using the Bundled Software

Kanvus

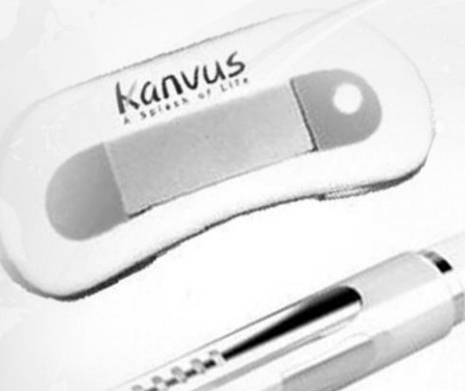

- -Minimum System Requirements -Introducing the Easy Note Taker
- -Note Manager
- -Note Taker
- -Edit Note

# Minimum System Requirements

| Operating System                   | Microsoft <sup>®</sup> Windows 2000 <sub>(SP4)</sub> / Windows XP <sub>(SP2)</sub> / Windows Vista <sup>TM</sup> |  |
|------------------------------------|----------------------------------------------------------------------------------------------------|--|
| HDD 50MB available hard disk space |                                                                                                    |  |
| RAM                                | 128MB                                                                                                    |  |
| Color Quality                      | 32-bit                                                                                                    |  |
| Screen Resolution                  | 1024 X 768 pixels                                                                                                |  |

Kanvus

# Introducing the Easy Note Taker

Once you completed the driver setup, the Easy Note Taker application program will be installed in your computer as well. The Easy Note Taker comes with operation windows including "Note Manager", "Note Taker" and "Edit Note" for you to view, manage, organize and edit your notes. Activating the Easy Note Taker :

1. Double click on the Easy Note Taker shortcut icon on your desktop.

2.

Start the program by clicking on [Start] ► [Programs] ► [Easy Note Taker].

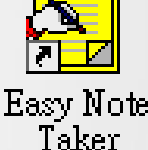

kanvus

. Accessories 🕨 🛃 🛛 Easy note taker Extras and Upgrades Uninstall Easy note taker Software Version 3.0 User Manual Games Maintenance ٠ **Microsoft Office** Startup ۲ Vision Objects ۲ Adobe Reader 8 [] Internet Explorer 🏉 Internet Explorer (64-bit) Windows Calendar 1:2 Windows Contacts **a**= idd. Windows Defender Windows DVD Maker 0 😤 Windows Live Messenger Download Windows Mail Default Programs . Windows Media Center Windows Media Player Windows Update ۲ Windows Meeting Space Windows Movie Maker Programs . 111 Windows Photo Gallery Documents . 1. Settings Search . Help and Support Run... Shut Down... i 📃 📓

## Note Manager

The Note Manager window will appear when you activate the Easy Note Taker application

kanvus

program. The Note Manager enables you to store, organize, view, copy, paste and export your

notes. It is set up in Windows Explorer format, which allows you to navigate and organize your

file folders at the left pane while viewing the note files at the right pane.

| Note Manager                                                                                                    |                      |                         |                |                   |
|----------------------------------------------------------------------------------------------------|----------------------|-------------------------|----------------|-------------------|
| File Edit View Configuration                                                                                                    | <u>H</u> elp         |                         |                |                   |
| 🛛 🗗 🔏 ங 🛍 🕱 🔅                                                                                                    | a 🛯 🕊 🔡 🚆            | 8 5 8 関                 |                |                   |
| My Notes (6)<br>Miscellaneous<br>Deleted Items<br>Received Notes<br>Mobile Notes (1)<br>(2009/8/13 - 18:04:44) (3)<br>Page 1<br>Page 2<br>Page 3<br>Contacts<br>Follow up | Miscellanocus Delete | ad Items Received Notes | Mebile Notes O | ontacts Follow up |
| 6 items.                                                                                                    |                      |                         |                |                   |

[Note Manager window]

### Folders

You can see the default folders included under the main document "My Notes". The different folders

store the notes in different categories.

| Folder         | Description                                                                           |  |
|----------------|---------------------------------------------------------------------------------------|--|
| Miscellaneous  | Stores every note you saved.                                                          |  |
| Deleted Items  | It acts as a recycle bin that store files you deleted.                                |  |
| Received Notes | Save notes from network PC.                                                           |  |
| Mobile Notes   | It is the default folder when you upload notes from the receiver unit.                |  |
| Contacts       | <ul> <li>These two folders allow users to store customized types of notes.</li> </ul> |  |
| Follow up      |                                                                                       |  |

Kanvus

### Toolbar

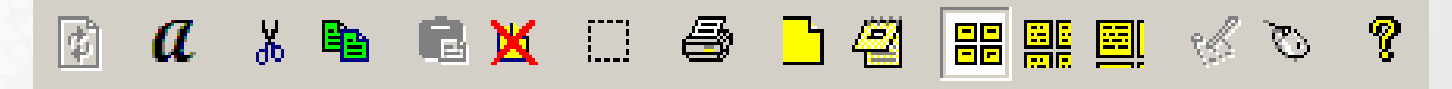

| <b></b>  | Upload               | Uploads your notes from the receiver unit to your computer.                      |
|----------|----------------------|----------------------------------------------------------------------------------|
| а        | Convert to text      | Converts your note to text file by using MyScript <sup>®</sup> Notes.            |
| *        | Cut                  | Cuts the selected note or folder and save into the clipboard.                    |
| e b      | Сору                 | Copies the selected note or folder and save into the clipboard.                  |
|          | Paste                | Pastes the note or folder from the clipboard which was copied or cut previously. |
| ×        | Delete               | Deletes the selected note or folder.                                             |
|          | Edit Note            | Allows you to edit a selected note.                                              |
|          | Print                | Prints the selected note / notes.                                                |
| B        | Show as sticky note  | Makes your note as a sticky note.                                                |
| <u>a</u> | Show as paper holder | Makes your note as a paper holder.                                               |
|          | Small<br>Thumbnails  | Displays note files in small thumbnails on the Note Manager window.              |
|          |                      |                                                                                  |

|   |   | Medium<br>Thumbnails | Displays note files in medium sized thumbnails on the Note Manager window. |
|---|---|----------------------|----------------------------------------------------------------------------|
|   |   | Large<br>Thumbnails  | Displays note files in large thumbnails on the Note Manager window.        |
| K | Ś | Note Mode            | Click on this icon to switch to Note Mode.                                 |
|   | Q | Mouse Mode           | Click on this icon to switch to Mouse Mode.                                |
|   | ę | About                | Displays your Easy Note Taker version information.                         |

Kanvus

### Menu

## File

| Note Manager              |                             |  |
|---------------------------|-----------------------------|--|
| File Edit View Configurat | ation Help                  |  |
| 🔹 Upload                  | │                           |  |
| a Convert To <u>T</u> ext |                             |  |
| Move To •                 |                             |  |
| Send To                   | Hello                       |  |
| Import •                  | -7 Kanus 8                  |  |
| Export •                  | 2000/9/11 D 2000/9/11 D     |  |
| Set Rem <u>i</u> nder     | 2009/0/21 - F 2009/0/21 - F |  |
| Show As Sticky Note       |                             |  |
| Show As Paper Holder      |                             |  |
| Pr <u>o</u> perties       |                             |  |
| New Folder                | -                           |  |
| New Folder                |                             |  |
|                           | -                           |  |
| Print Ctrl+P              |                             |  |
| Print Pre <u>v</u> iew    |                             |  |
| P <u>r</u> int Setup      |                             |  |
| Backup/Restore            |                             |  |
| Exit                      |                             |  |
|                           | -                           |  |
|                           |                             |  |
|                           |                             |  |
|                           | 1                           |  |
|                           |                             |  |

### 1. Upload

Upload notes from the receiver unit to the computer.

#### 2. Convert To Text

Convert your note to text file by using MyScript<sup>®</sup> Notes software.

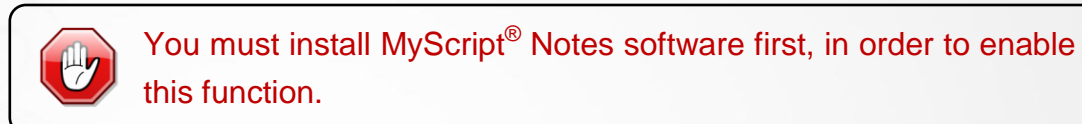

#### 3. Move To...

Move the note file you selected to another Note

Manager folder.

| Move to Folder |        |
|----------------|--------|
| Follow up      | Move   |
| Mobile Notes   | Cancel |
| Received Notes |        |
|                |        |
|                |        |
|                |        |
|                |        |

kanvus

#### 4. Send To

(1) Network PC : Sends the selected note to a local network computer which has installed Easy Note Taker application program. Then you can see the name and address of that local network PC on the list.

| Send Note      |              | ×               |
|----------------|--------------|-----------------|
| Send note to : |              |                 |
| RD-USER9       |              | <u>C</u> lear   |
| Name           | Address      |                 |
| RD-USER9       | 192.168.7.15 | <u>R</u> efresh |
|                |              | Select All      |
|                |              |                 |
|                | Send         | Cancel          |

(2) E-Mail : Send the note file you selected through your default mailbox in your computer system,

such as Microsoft Outlook. The note file will be attached as a JPEG file.

(3) Send by email as a data file : Send the note file you selected as an original data file (\*.pegvf)
through your default mailbox in your computer system, such as Microsoft Outlook.

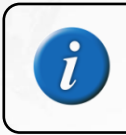

The recipients must have installed Easy Note Taker application program, in order to open the delivered note file.

#### 5. Import

You can import any \*.pegvf data format file into the Note Manager database.

### 6. Export

(1) Export as a data file : Exports the selected note as an original data file in Note Manager's

default format (\*.pegvf).

(2) JPEG : Exports your note as a JPEG file (\*.jpg). You can also set

the resolution of exported JPEG file to High, Fine or Coarse.

| Resolution |  |
|------------|--|
| Coarse     |  |
|            |  |

kanvus

### 7. Set Reminder

| Set an exact date ar | nd time to make a note file | Properties for 2009/8/18 | B - PM 04:08:09            |
|----------------------|-----------------------------|--------------------------|----------------------------|
| 3/11                 |                             | General Reminder         |                            |
| as a reminder, and   | the selected note will be   | Enable Reminder          |                            |
| displayed.           |                             | Remind <u>o</u> n:       | Tuesday , August 18,2009 👻 |
|                      |                             | <u>A</u> t:              | 16:14                      |
| When the reminder    | pops up, you can print the  |                          |                            |
| reminder or set it   | 2009/8/1                    |                          |                            |
|                      | Hello Snooze                |                          |                            |
| to snooze 5, 10,     | Print                       |                          |                            |
| 2                    | Close                       |                          | OK Cancel Help             |
| 15 or 20 minutes.    | OK Snooze                   |                          |                            |

# 8. Show As Sticky Note

#### 9. Show As Paper Holder

Make the selected note as a sticky note.

Make the selected note as a paper holder.

kanvus

| rel . | You can set the sticky note      | and paper  | holder | by | clicking | on |
|-------|----------------------------------|------------|--------|----|----------|----|
|       | shortcut buttons in the toolbar. | <u>Ъ</u> ∕ |        |    |          |    |

**10. Properties** 

View the note properties information about

Note Name, Created Date and Storage

Location.

| Note Name: | 2009/8/18 - PM 04:08:09 |
|------------|-------------------------|
| Created:   | 2009/8/18 - PM 04:08:09 |
| Location:  | Received Notes          |

#### **11.New Folder**

Create a new folder and enter a new name.

| lew Folder        |    | X      |
|-------------------|----|--------|
| Enter a new name: |    |        |
| New Folder        |    |        |
|                   | ОК | Cancel |

### 13. Print...

Prints the note / notes you selected.

### **12. Empty Deleted Items**

Performs a final irretrievable deletion of all deleted notes in the "Deleted Items" folder. Please be noted that once you do it, all the deleted items will not be retrieved.

## **14. Print Preview**

Shows the selected note as it will look when it

is printed.

# 15. Print Setup...

Set the print options, such as size and source of the paper and the print orientation.

Kanvus

# 16. Backup / Restore

| (1) Backup Database : Backup your Note                                          | Browse For Folder                                                                                                    |
|---------------------------------------------------------------------------------|----------------------------------------------------------------------------------------------------|
| Manager database.                                                               | Select a folder to backup database into.                                                                                          |
| (2) Restore Database : Restore your database from the folder which contains the | Make New Folder       Backup       Cancel         Browse For Folder       Select a folder containing the database to be restored. |
| backup file.                                                                    | Desktop<br>HW-H<br>Bood Public<br>For Computer<br>Dometric<br>Bood Packup<br>Backup                                               |
|                                                                                 | Restore Cancel                                                                                                    |

# 17.Exit

Exit the Note Manager software interface.

# Edit

| Note Manager                                                                               |          |         |   |
|--------------------------------------------------------------------------------------------|----------|---------|---|
| File Edit View Configurat                                                                  | ion Help |         |   |
| Image: Select All Ctrl+A         Image: Select All Ctrl+X         Image: Select All Ctrl+A |          | 121 - P |   |
|                                                                                            |          |         | H |

# 1. Edit Note

Edit a note that you select. An extra "Edit Note" window will appear once you click on this function.

You will be performing your editing work on this window. Please refer to "Edit Note" section for more

details.

# 2. Cut

3. Сору

Cuts the selected note or folder and save into

the clipboard.

Copies the selected note or folder and save

into the clipboard.

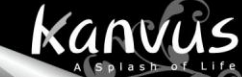

#### 4. Paste

#### 5. Delete

Delete the selected note or folder.

Paste the note or folder from the clipboard

which was copied or cut previously.

You can also use these functions, Cut, Copy, Paste, Delete and Edit Note, in the toolbar.

### 6. Rename

Rename the selected note or folder.

| lename Note    |            | ×      |
|----------------|------------|--------|
| Enter a new na | me:        |        |
| 2009/8/18 - PI | M 06:40:42 |        |
|                | ОК         | Cancel |

### 7. Find Note

You can search notes through the database on two criteria.

(1) By description : Enter a keyword or keywords to search the note you want. It will match with all file names of notes (2) All notes created : Search notes by creation date parameters, you have to specify the date range.

included in database.

| Look in <u>folder</u> : | My Notes       | -           |
|-------------------------|----------------|-------------|
| By <u>description</u>   |                |             |
| <u>S</u> earch for:     | [              |             |
| O All notes created:    |                |             |
| <u>     B</u> etween    | 8/19/2009 👻 to | 8/19/2009 👻 |
| O During the last       | 1 days.        | Find        |
| 🗇 During the last       | 1 months.      | Canaal      |

# 8. Find Next

Skip from current note and find the next note which matches the search criteria.

Kanvus

### 9. Select All

Select all notes or folders in a specific folder.

# View

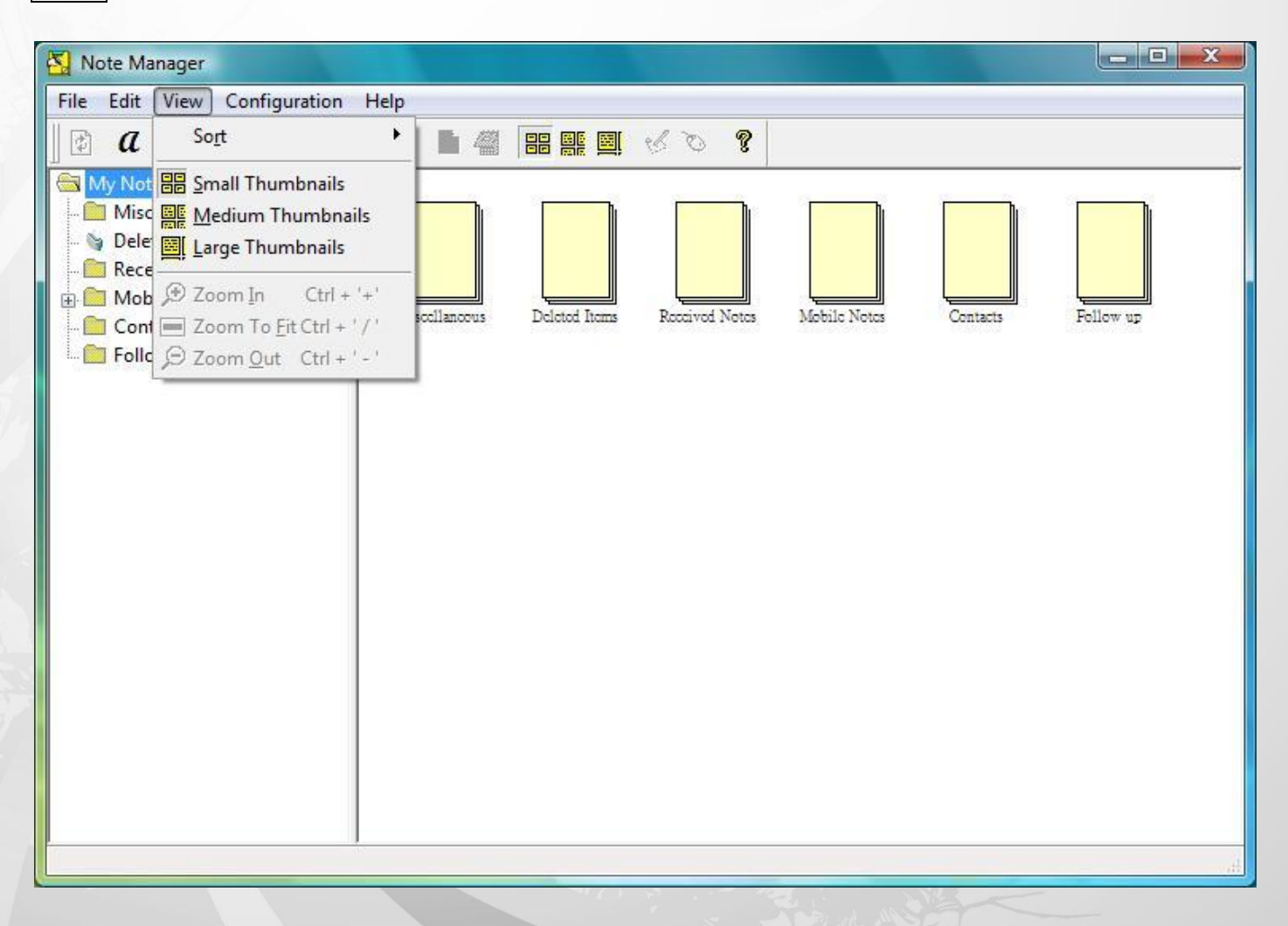

1. Sort

(1) By Date : Sort your notes by created date.

(2) By Name : Sort your notes by file name.

# 2. Small Thumbnails

Display notes as small thumbnails in the Note Manager viewing pane.

### 3. Medium Thumbnails

Display notes as medium sized thumbnails in the Note Manager viewing pane.

#### 4. Large Thumbnails

Display notes as large thumbnails in the Note Manager viewing pane.

You can change the thumbnail's size with the shortcut buttons in the toolbar directly.

kanvus

# 5. Zoom In

Enlarge the thumbnail view by 50%.

#### 6. Zoom To Fit

Return the thumbnail view size to its original size.

# 7. Zoom Out

Shrink the thumbnail view by 50%.

The "Zoom" function is available only when viewing an individual note file. You can also use the shortcut buttons at the lower-left corner of the window to control it easily.  $\bigcirc \Box \bigcirc$ 

# Configuration

| Note Manager                                                                                                    |                               |                    |
|----------------------------------------------------------------------------------------------------|-------------------------------|--------------------|
| File Edit View Configuration                                                                                                    | Help                          |                    |
| C X E Detect Hardw                                                                                                    | /are 📲 🚟 🖼 🧭 🕲 🎖<br>ock       |                    |
| My Notes (6)<br>Miscellaneo<br>Deleted Iten<br>Received Note<br>(2009/8/1<br>Preferences<br>Pen <u>S</u> tyles<br>Set Device <u>Or</u><br>Set Digital <u>Not</u><br>Mouse Prope<br>Page 2<br>Page 3<br>Contacts<br>Follow up | ientation<br>te Mode<br>rties | Contacts Follow up |
|                                                                                                    |                               |                    |

# 1. Detect Hardware

Detect your device. You can also see if the device has been detected or not from the system tray

icon.

# 2. Set Device Clock

This operation will set your device clock to the Windows system time. It is in order to meet the

timing when you upload notes from the receiver unit.

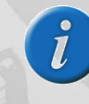

The uploaded file is named in date and time by default.

# 3. Preferences...

- (1) General : Configure preferences for the general settings
  - (a) In the "Auto-Save note in" box, select the time interval (in minutes) after which the system automatically saves your note. This also activates an auto-recovery feature that recovers any unsaved information in case of system crash or power failure. The only input lost is changes made since

| General 🥪 Mobile e                                            | Printing   | 🖉 Pa | aper Holder |      |
|---------------------------------------------------------------|------------|------|-------------|------|
| Auto-Save note in<br>Load when Window<br>Save sticky notes of | vs starts. |      | minutes.    |      |
|                                                               | ок Г       | Canc | el          | Help |

the last auto-save.

ß

You must tick the "Load when Windows starts." check box first to enable the Auto-Save function.

- (b) Tick the "Load when Windows starts" checkbox to automatically load the Easy Note Taker each time you turn on your computer.
- (c) Tick the "Save sticky notes on exit" checkbox to automatically save all the new sticky notes you created. The saved sticky notes will then instantly appear the next time you turn on your computer or restart the application.

(2) Mobile : You can set rule for the receiver

unit to upload new notes automatically or

not, when it is connected to a computer.

| General   | 😔 Mobile      | Printing   | Paper Holder |       |
|-----------|---------------|------------|--------------|-------|
| When cor  | nnecting a Mo | bile unit  |              | ŝ     |
| Upload ne | ew notes auto | omatically |              |       |
| O Y       | <u>e</u> s    |            |              |       |
| N         | <u>o</u>      |            |              |       |
| () A      | sk <u>m</u> e |            |              |       |
|           |               |            |              |       |
|           |               |            |              |       |
|           |               |            |              |       |
|           |               |            |              |       |
|           |               |            |              |       |
|           |               |            |              |       |
|           |               |            |              |       |
|           |               |            |              |       |
|           |               |            | 3.0%         |       |
|           | g             |            |              | 10.11 |

(3) Printing : The settings for page printing.

- (a) Tick the "Note per page" checkbox to specify that when you print notes, only one note is printed on one page.
- (b) Tick the "Center note on page" checkbox to specify that notes are always centered on the page when printed.

| references |                                                      |                  |           | ×    |
|------------|------------------------------------------------------|------------------|-----------|------|
| 😭 General  | 📿 Mobile                                             | 🖨 Printing       | Paper Hol | der  |
| Page Setu  | up<br>] <u>N</u> ote per pa<br>] <u>C</u> enter note | ige<br>: on page |           |      |
|            |                                                      | ок               | Cancel    | Help |

(4) Paper Holder : Set the paper holder

opacity. You can drag the slider to set the

desired level of transparency.

| General                       | Q Mobile     | Printing | Paper Holder |
|-------------------------------|--------------|----------|--------------|
| <u>O</u> pacity<br>Paper hole | der opacity: |          |              |
| Transpare                     | nt           |          | Opaque       |
|                               |              |          |              |
|                               |              |          |              |
|                               |              | ок       | Cancel He    |

## 4. Pen Styles

You can change the pen stroke color and width.

The default setting on pen stroke color is black,

and width is 1.

# 5. Set Device Orientation (Only supported in Windows XP)

Please refer to "Configuration" section of chapter 2.

#### 6. Set Digital Note Mode

You can choose either Note Mode or Mouse Mode to be the initial one when you connect the device

to a computer. Please refer to "Configuration" section of chapter 2 for details.

|            |   | -      |
|------------|---|--------|
| Pen Color: |   | OK     |
|            |   | Cancel |
| Pen Width: | 1 |        |

# 7. Mouse Properties

Set the mouse resolution.

| <u>R</u> esolution |    |        |
|--------------------|----|--------|
| Low                | Q  | High   |
|                    | ОК | Cancel |

# Help

| Note Manager                 |                                                                            | x |
|------------------------------|----------------------------------------------------------------------------|---|
| File Edit View Configuration | Help                                                                       |   |
|                              | Read User Manual F1                                                        |   |
| My Notes (6)                 | <u>         About Easy note taker     </u>                                 |   |
| Miscellaneous                |                                                                            |   |
| Received Notes               |                                                                            |   |
| 🕀 🧰 Mobile Notes (2)         | Miscellancous Deleted Items Received Notes Mebile Notes Contacts Follow up |   |
| Follow up                    |                                                                            |   |
|                              |                                                                            |   |
|                              |                                                                            |   |
|                              |                                                                            |   |
|                              |                                                                            |   |
|                              |                                                                            |   |
|                              |                                                                            |   |
|                              |                                                                            |   |
|                              |                                                                            |   |
|                              |                                                                            |   |
|                              |                                                                            |   |
|                              |                                                                            |   |
|                              |                                                                            |   |
| 6 items.                     |                                                                            |   |

# 1. Read User Manual

Click to open the user manual, or you can click on [Start] ► [Programs] ► [Easy Note Taker]

# ► 【User Manual】 to open it.

The User Manual is in PDF files. You have to install "Adobe Acrobat Reader" first in order to open PDF files.

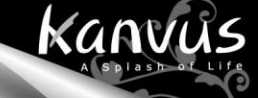

# 2. About Easy Note Taker...

It shows information of Application, Driver, Firmware versions and Product ID.

| Name         | Version     |
|--------------|-------------|
| Connection   | USB         |
| Product ID   | 40          |
| Firmware     | 1.72.0.0    |
| PegPad.dll   | 7.14.123.22 |
| PegUSB.dll   | 1.10.3.0    |
| PegRoute.exe | 1.1.49.0    |
| PegRoute.dll | 1.0.13.0    |
| PegDI.dll    | 1.0.6.0     |
| PegMouse.dll | 1.0.7.0     |
| CDA          | 3.0.5.0     |

# Note Taker

Tap your pen tip once on a paper to launch "Note Taker" when you run the Easy Note Taker

kanvus

application program in Note Mode. Your handwritings on the paper will be capture instantly and

displayed on the screen. You can do some further editing for the handwritings.

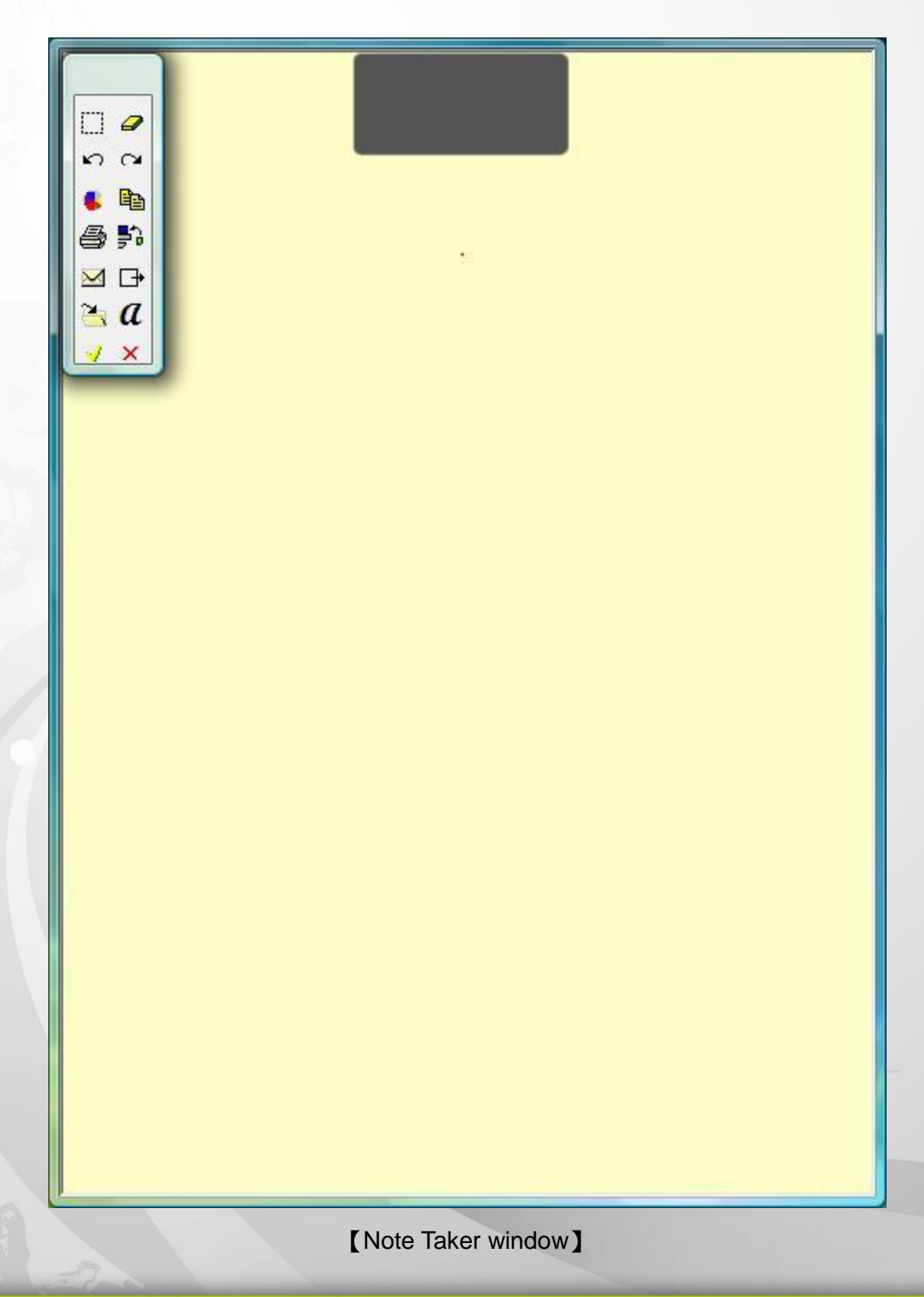

# **Switching Modes**

You have three choices for switching modes between Mouse Mode and Note Mode.

1. From System Tray Icon : Right-click on the icon and switch between modes.

| Browse Notes                               | Browse Notes                                                   |
|--------------------------------------------|----------------------------------------------------------------|
| 👏 Mouse Mode                               | 🖋 Note Mode                                                    |
| Detect Hardware<br>My Sticky Notes         | Detect Hardware<br>My Sticky Notes<br>↓ Upload My Mobile Notes |
| <u>A</u> bout Easy note taker <u>Ex</u> it | <u>About Easy note taker</u> <u>Exit</u>                       |

2. From Note Manager Toolbar : Click on the shortcut button directly.

| Note Manager      |             |              |       |   |              |               |              |          | _ <b>0</b> _ X |   |
|-------------------|-------------|--------------|-------|---|--------------|---------------|--------------|----------|----------------|---|
| File Edit View Co | onfiguratio | on Hel       | р     |   |              |               |              |          |                |   |
| ] <b>∂</b> α % 🖻  | <b>®</b> 🕱  | tti é        | 3 🖿 4 |   | 808          |               |              |          |                |   |
| 💣 My Notes (6)    |             |              |       |   | Change you   | r Digital Pen | to Note Mod  | e        |                |   |
| 🛛 📄 Miscellaneous |             |              |       |   |              | 52.           |              |          |                |   |
|                   | 1992        |              | _     | _ |              |               | 100          |          |                |   |
| 🔄 Note Manager    |             |              |       |   |              |               |              |          |                | _ |
| File Edit View Co | onfiguratio | n Help       | )     |   |              |               |              |          |                |   |
| ] 🗈 a 🐰 🖿         | ß X         | []] <i>(</i> | 3 🖿 4 |   | 8 <u>0</u> % |               |              |          |                |   |
| 🖌 My Notes (6)    |             |              |       |   | Chang        | e your Digita | I Pen to Mou | ise Mode | 1              | _ |
| - 🗎 Miscellaneous |             |              |       |   |              | Ser.          |              |          |                |   |

3. From Virtual Area : Tap the digital pen at the virtual area as the following figure shows.

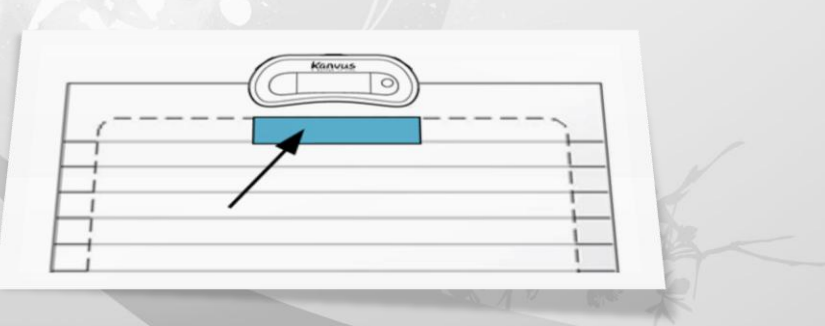

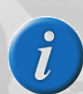

You can see if the mode switched by the icon in the system tray.

Toolbar

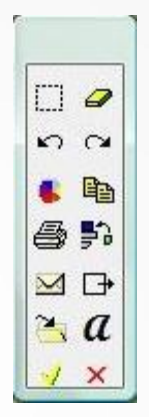

Kanvus

|              | Edit                 | Opens the Edit Note for editing the note.                                                                         |
|--------------|----------------------|----------------------------------------------------------------------------------------------------|
|              | Clear                | Clears the entire notes on the screen.                                                                            |
| <u></u>      | Undo                 | Clears the previous stroke made by the digital Pen.                                                               |
| <u>a</u>     | Redo                 | Resumes previously undone strokes.                                                                                |
|              | Pen Styles           | Changes the pen color and width.                                                                                  |
|              | Сору                 | Copies the note into the clipboard for pasting onto other applications.                                           |
| 4            | Print                | Prints the current note.                                                                                          |
| 50           | Send by<br>network   | Sends the current note via local network to selected recipients.                                                  |
|              | Send by<br>email     | Sends the current note by email to selected recipients as a JPEG attachment.                                      |
| / <b>C</b> + | Export to<br>JPEG    | Exports the current note to a JPEG file.                                                                          |
|              | Save to folder       | Saves the note to a specified folder and closes the note window.                                                  |
| а            | Convert to text      | Convert your note to text file by using MyScript <sup>®</sup> Notes                                               |
| 159          | Save and close       | Saves the current note into the Notes Manager under the default "Miscellaneous" folder and closes the Note Taker. |
| ×            | Close without saving | Closes the current note without saving.                                                                           |
|              |                      |                                                                                                    |

# Edit Note

Once you select a note file for editing, the "Edit Note" window will appear. You can select an area or an object to edit on the note, you can delete it, change the color and/or width of the pen strokes, etc. There are some useful tools and functions that help you edit your notes easily, such as the drawing features (inserting circle, line, highlight, text, etc). You may also edit these drawing elements after you insert them.

kanvus

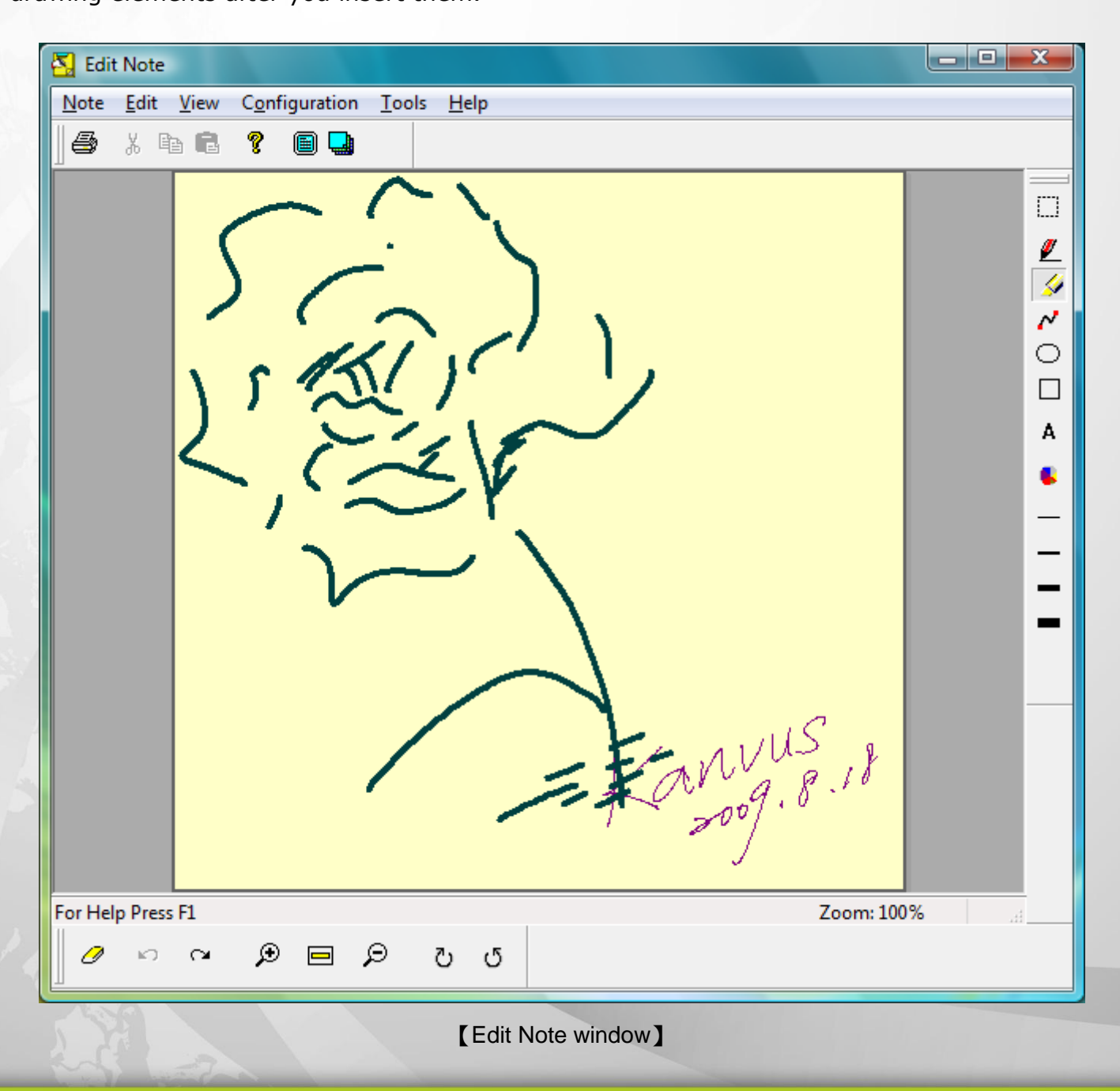

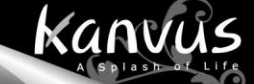

# Toolbar

# **Standard Toolbar**

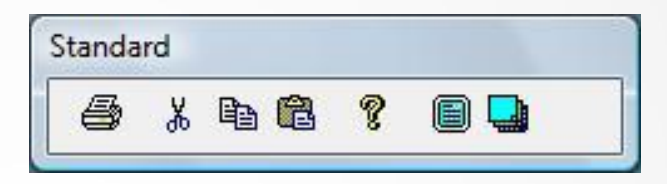

|   | Print                      | Prints the selected note.                                                                      |
|---|----------------------------|------------------------------------------------------------------------------------------------|
| ¥ | Cuts                       | Cuts the selected note and saves it into the clipboard.                                        |
|   | Сору                       | Copies the selected note and saves it into the clipboard.                                      |
|   | Paste                      | Pastes the last item from the clipboard which was copied or cut previously.                    |
| ? | About                      | Displays you with your Note Taker version information.                                         |
|   | Toggle Full<br>Screen View | Brings the Edit Note into full screen view.                                                    |
|   | Note Color                 | Changes the background color for the note to be edited in beige / blue / green / cyan / white. |

# **Tools Toolbar**

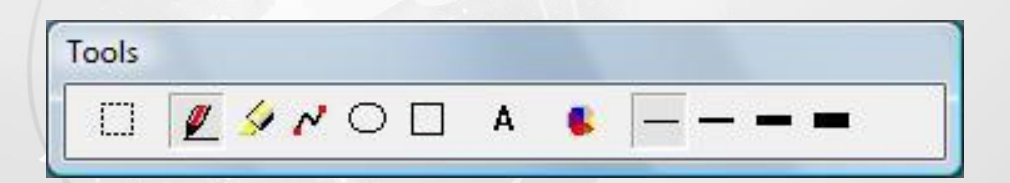

|   |              | Select Area | Use it to select any area by clicking and dragging with your mouse.        |
|---|--------------|-------------|----------------------------------------------------------------------------|
|   | <u>ø</u>     | Pen         | Write / draw anything on the note file with your mouse.                    |
| 2 | 9 <b>4</b> - | Highlight   | Make your handwriting / drawing in highlighter pen stroke with your mouse. |
|   | ~            | Line        | Inserts a line of any length.                                              |

| 0        | Circle                          | Inserts a circle image of any size.                                     |
|----------|---------------------------------|-------------------------------------------------------------------------|
|          | Rectangle                       | Inserts a rectangle of any size.                                        |
| Α        | Text                            | Inserts typewritten text. You can also select font and font size.       |
|          | Change Pen /<br>Highlight Color | Selects or changes the color of pen strokes, highlight strokes or text. |
| <u> </u> | Width 1                         | Selects or changes the thickness of any stroke to width 1.              |
|          | Width 2                         | Selects or changes the thickness of any stroke to width 2.              |
| -        | Width 4                         | Selects or changes the thickness of any stroke to width 4.              |
| -        | Width 8                         | Selects or changes the thickness of any stroke to width 8.              |

# Manager Toolbar

| Manage | er |   |     |      |   |   |
|--------|----|---|-----|------|---|---|
| 0      | ŝ  | 2 | ۲   | P    | J | G |
|        |    |   | · · | <br> |   | ~ |

|    | 0  | Clear Entire<br>Note | Clears the entire notes on the screen.              |
|----|----|----------------------|-----------------------------------------------------|
|    | 5  | Undo                 | Clears the previous action done.                    |
|    | a  | Redo                 | Resumes previously undone action.                   |
| -  | Ð  | Zoom In              | Enlarges the note viewing size.                     |
|    |    | Zoom to Fit          | Returns the note viewing size to its original size. |
|    | Q  | Zoom Out             | Reduces the note viewing size.                      |
| ť. | U  | Right Rotate         | Rotates the entire note image 90° to the right.     |
|    | ڻ. | Left Rotate          | Rotates the entire note image 90° to the left.      |

# Menu

# Note

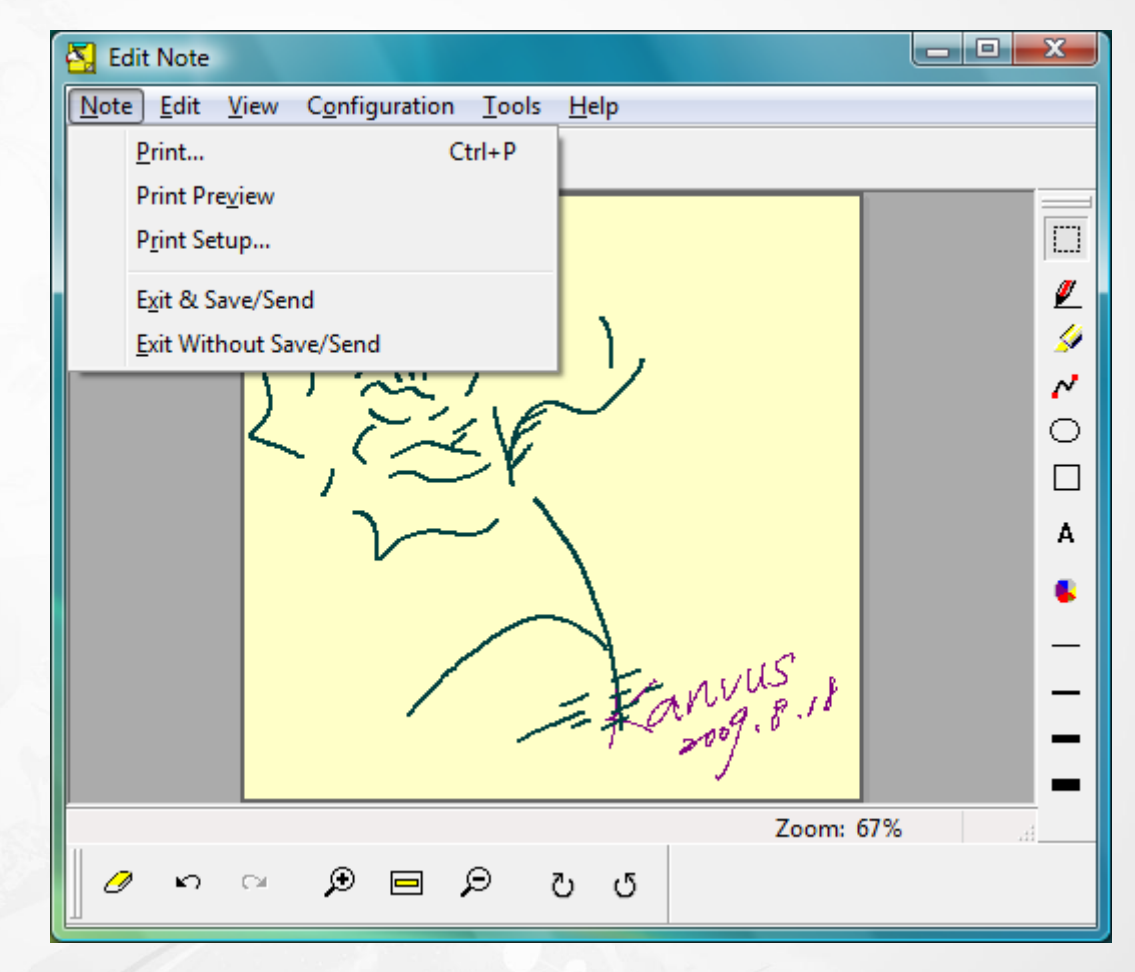

### 1. Print...

### 2. Print Preview

Prints the current edited note.

### Displays the current edited note as it will look

kanvus

when it is printed.

# 3. Print Setup...

Set the print options, such as size and source of the paper and the print orientation.

4. Exit & Save / Send

# 5. Exit Without Save / Send

Saves the edited note and closes the Edit

Note window.

Closes the Edit Note window without saving

any changes.

X 🛐 Edit Note Note Edit View Configuration Tools Help Undo Ctrl+Z 6 Ctrl+Y Redo Ctrl+X Cut <u>/</u> Ctrl+C Сору Ņ Ctrl+V Paste ~ Delete Del 0 Ctrl+Del Clear Note Select All Ctrl+A A Properties Ctrl+T . Fanvus Zoom: 67% Ð ø υ K) Q

# 1. Undo

Edit

Clears the previous action.

# 3. Cut

Cuts the selected items and saves into the

clipboard.

# 5. Paste

Pastes the last item from the clipboard which

was copied or cut previously.

# 2. Redo

Resumes previously undone action.

# 4. Copy

Copies the selected item and saves it into the

kanvus

clipboard.

6. Delete

Deletes the selected item.

# 7. Clear Note

# 8. Select All

Clears the entire notes on the screen.

Selects all items in the note.

Kanvus

# 9. Properties

Please keep in mind that this function is available when you select an area / object on the notes first.

You can then change the color and width of the pen. You also can double-click on the stroke to

achieve this function.

| Properties                             |   | ×            |
|----------------------------------------|---|--------------|
| Change Pen Width:<br>Change Pen Color: | 5 | OK<br>Cancel |

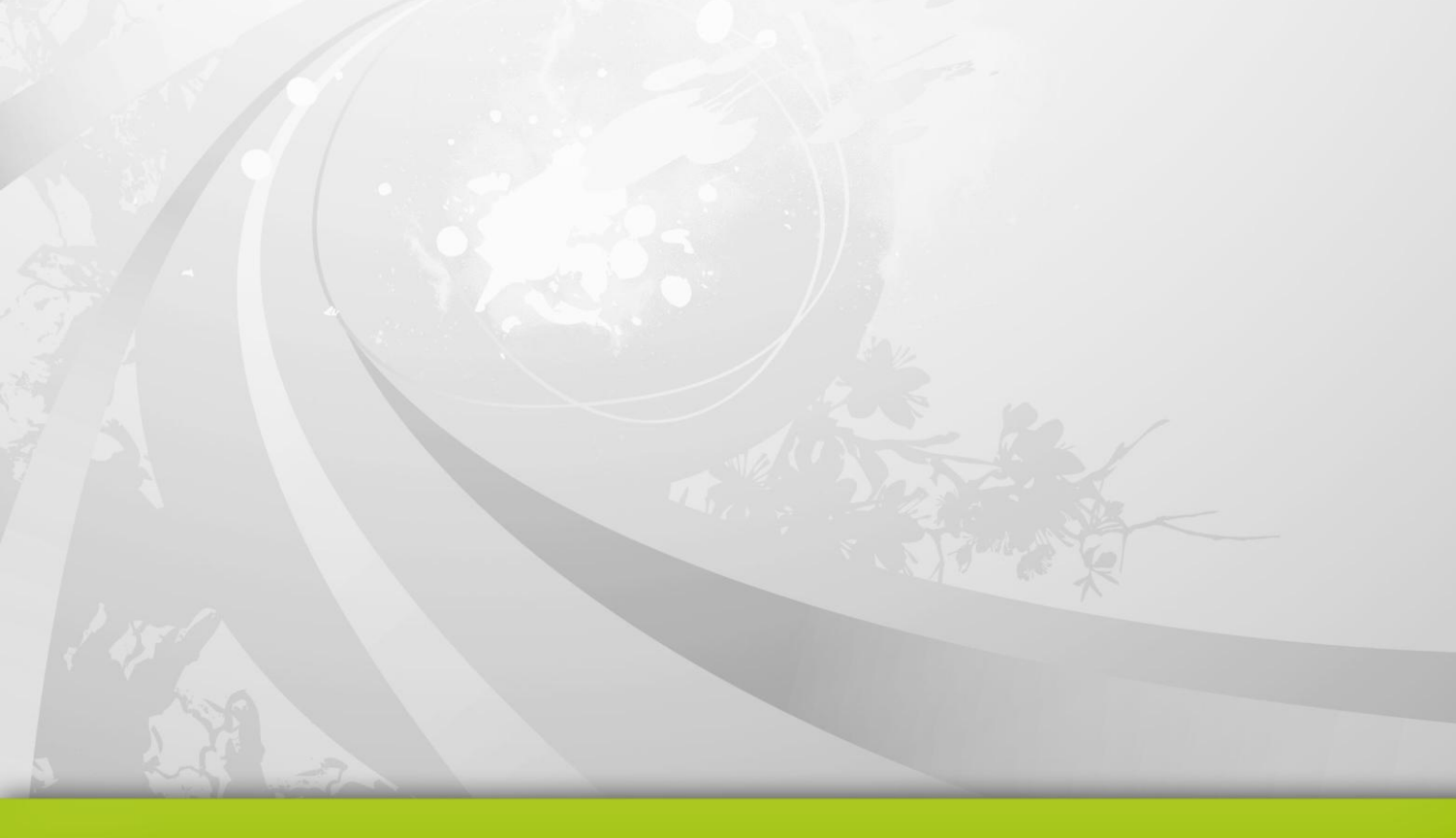

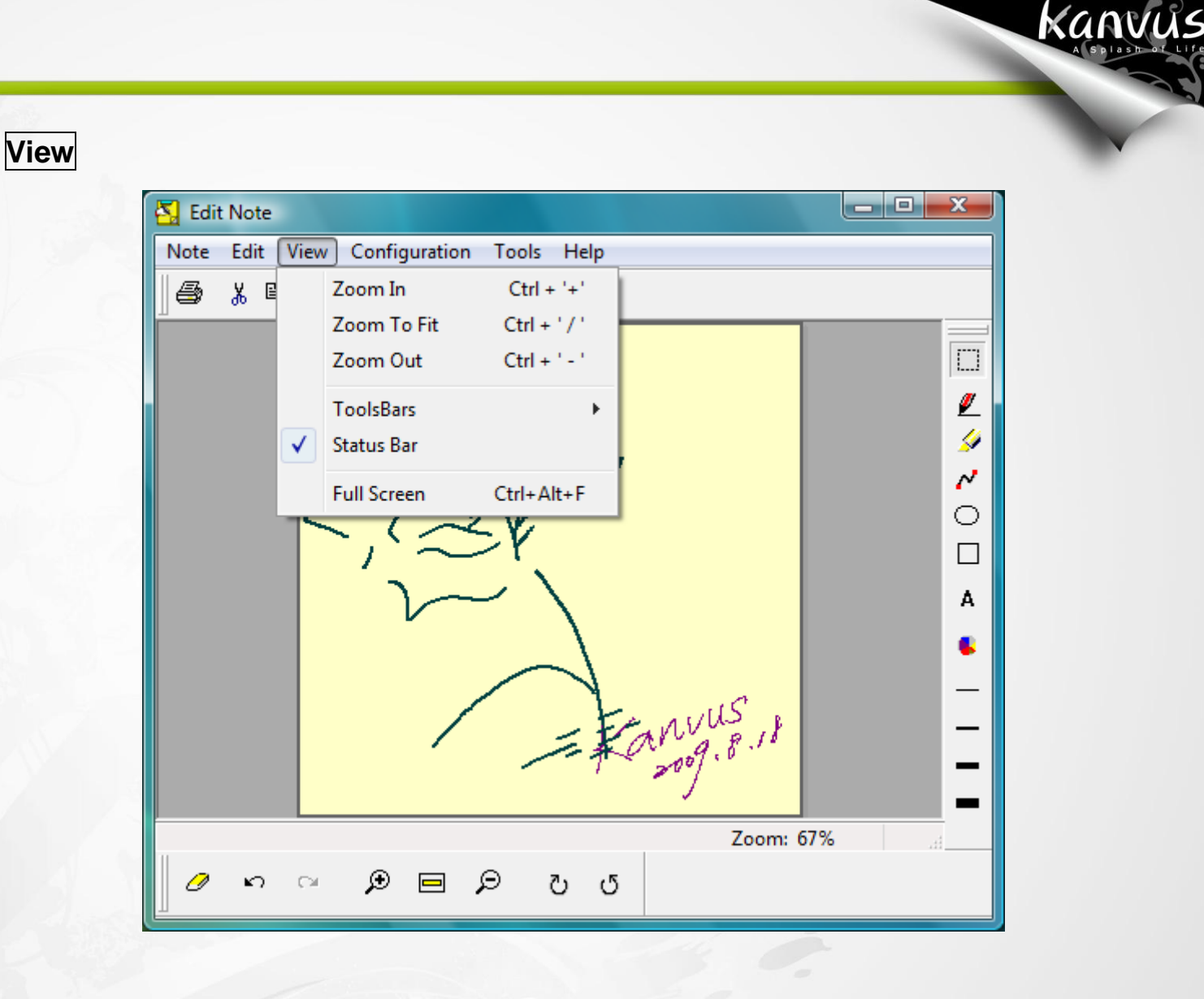

- 1. Zoom In
   2. Zoom To Fit
   3. Zoom out

   Enlarges the note viewing
   Resumes the note viewing to
   Reduces the note viewing

   size.
   its original size.
   size.
- 4. Tools Bars

# 5. Status Bar

the Edit Note.

Shows or hides the status bar at the bottom of

Selects which editing toolbars to show/hide

(Standard, Tools, Manager).

# 6. Full Screen

Brings the Edit Note into full screen view.

# Configuration

| 🛃 Edit Note     |                                                                                                    |
|-----------------|----------------------------------------------------------------------------------------------------|
| Note Edit View  | Configuration Tools Help                                                                                                    |
| <b> 8</b> % b B | Pen/Highlight Properties                                                                                                    |
|                 | S REINA<br>S REINA<br>S REINSTRIA<br>S REINA<br>S REINA<br>S |
|                 | Zoom: 67%                                                                                                    |
| 0 n a           | <u>ں ۲ ج                                  </u>                                                                                                    |

Kanvus

# 1. Pen / Highlight Properties

Select the color and width of the pen and highlighter.

| 9 | Pen/Highlight Properties |   |                  |      |   |  |
|---|--------------------------|---|------------------|------|---|--|
|   | Pen Color:               |   | Pen Width:       | 3    |   |  |
|   | Highlight Color:         |   | Highlight Width: | 4    |   |  |
|   | ОК                       | ] | Cancel           | ]    |   |  |
|   |                          |   | The state        | 1.23 | 2 |  |
|   |                          |   |                  |      |   |  |
|   |                          |   |                  |      |   |  |

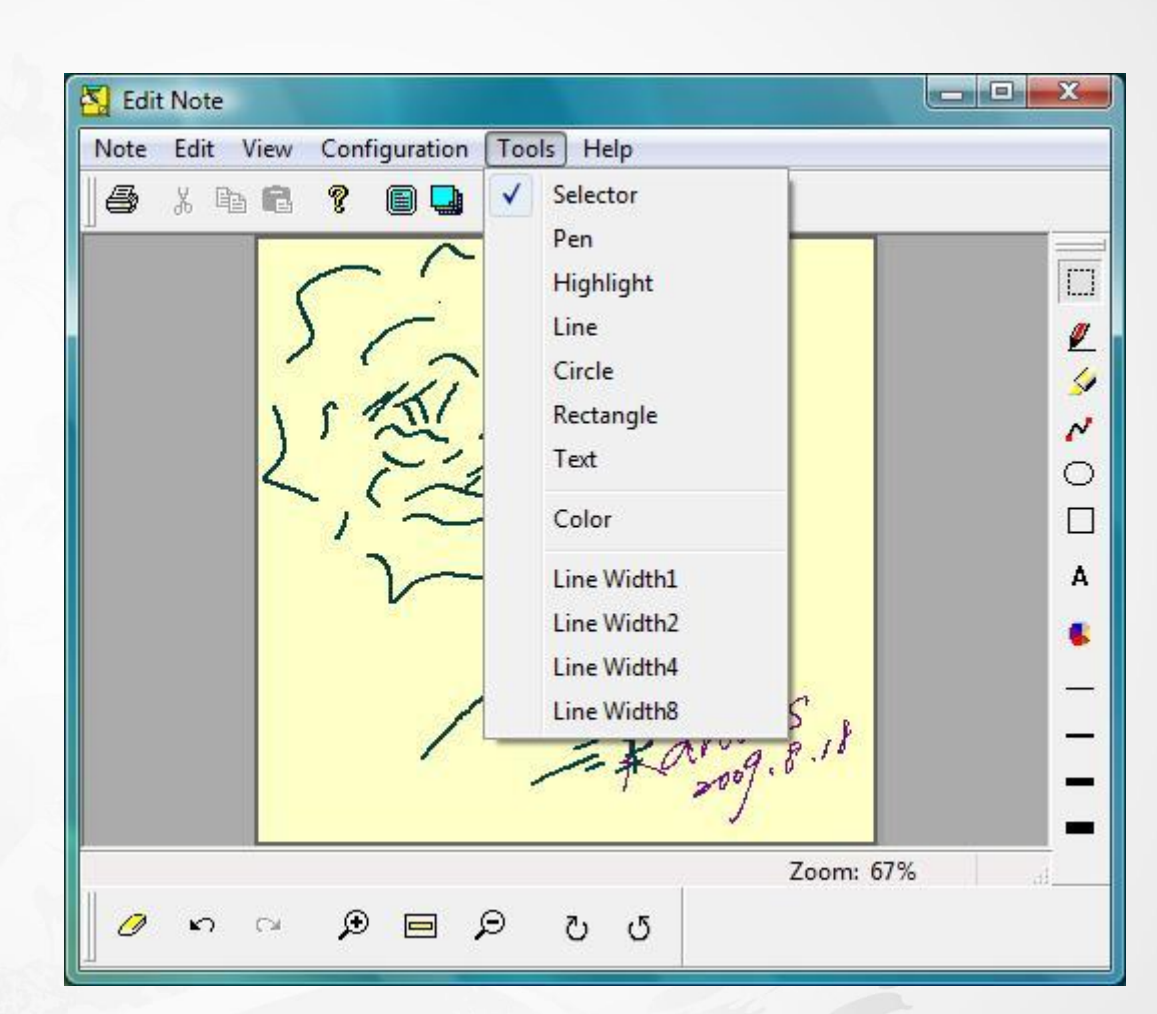

### 1. Selector

Tools

Allows you to select any area / objects on the notes by clicking and dragging with your mouse.

### 2. Pen

mouse.

3. Highlight

Write / draw anything on the note file with your

Make your handwriting / drawing in highlighter

kanvus

pen stroke with your mouse.

4. Line

Inserts a line of any length.

# 5. Circle

Inserts a circle image of any size.

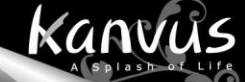

# 6. Rectangle

# 7. Text

Inserts a rectangle of any size.

Inserts typewritten text. You can also select

font and font size.

# 8. Color

Select or changes the color of pen strokes, highlight strokes or text.

# 9. Line Width 1/2/4/8

Selects or changes the thickness of any stroke to width 1/2/4/8.

Help

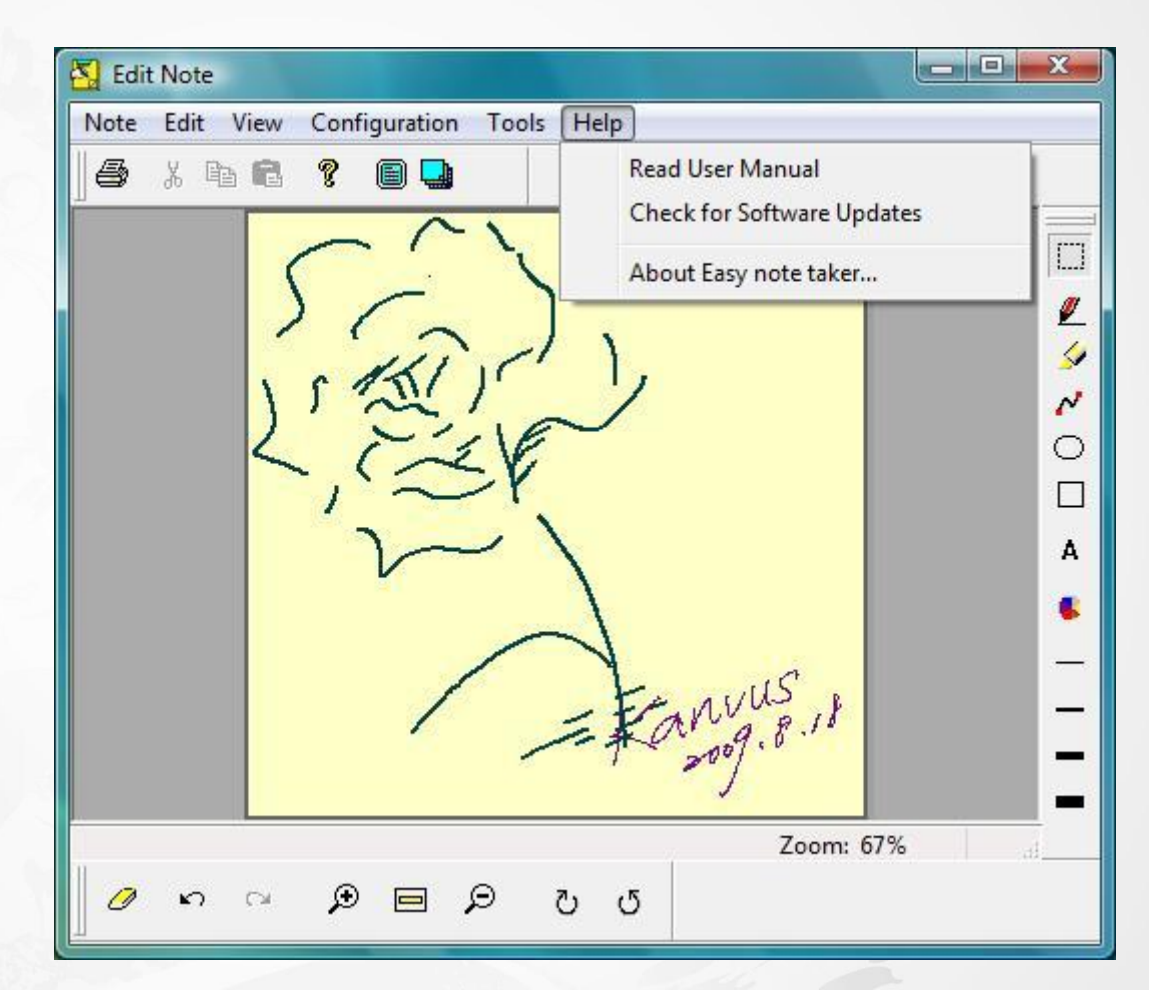

kanvus

#### 1. Read User Manual

Click to open the user manual, or you can click on [Start] ▶ [Programs] ▶ [Easy Note Taker]

► [User Manual] to open it.

The User Manual is in PDF files. You have to install "Adobe Acrobat Reader" first in order to open PDF files.

- 2. Check for Software Updates
- 3. About Easy Note Taker...

It shows information of Application, Driver, Firmware versions and Product ID.

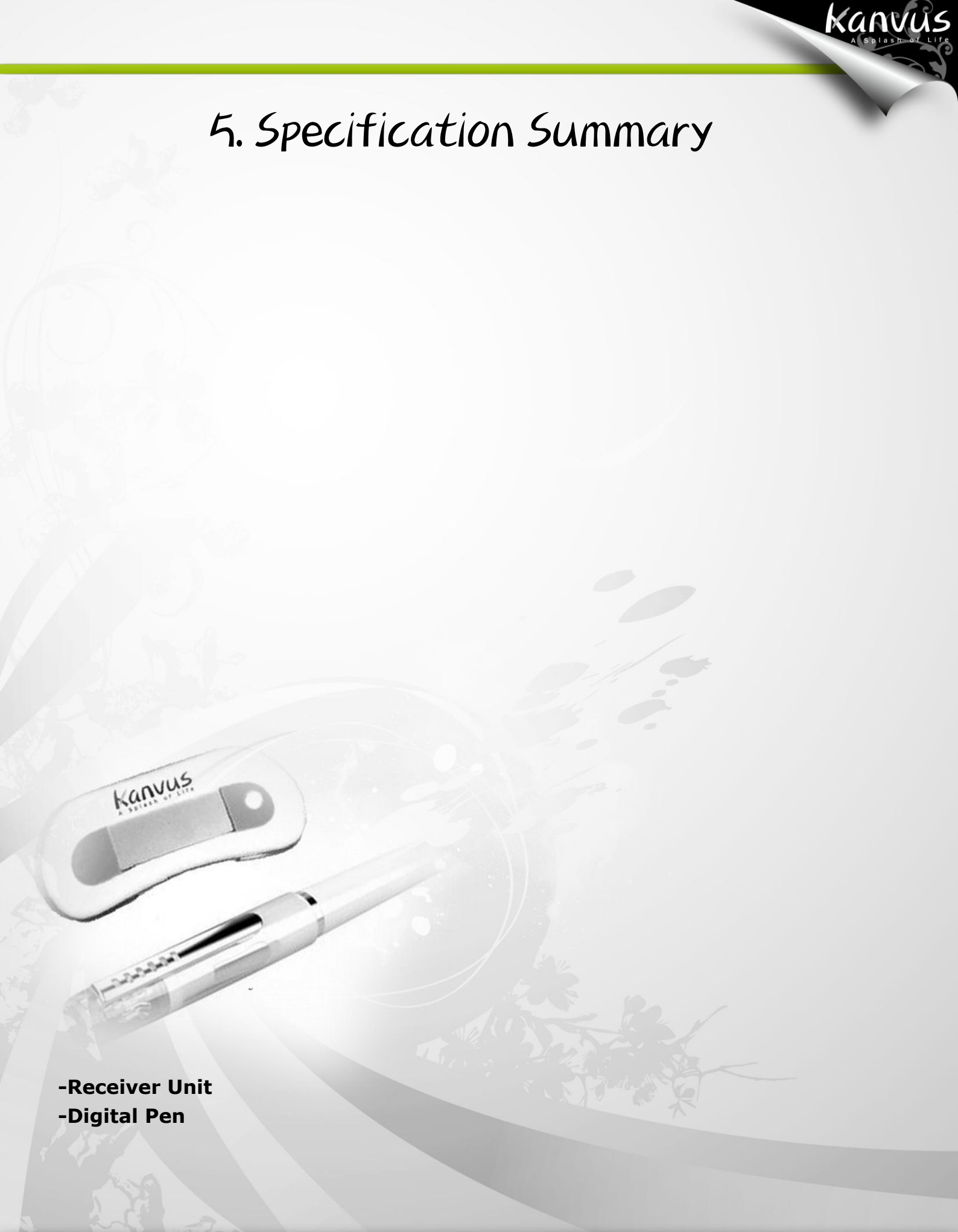

# Receiver Unit

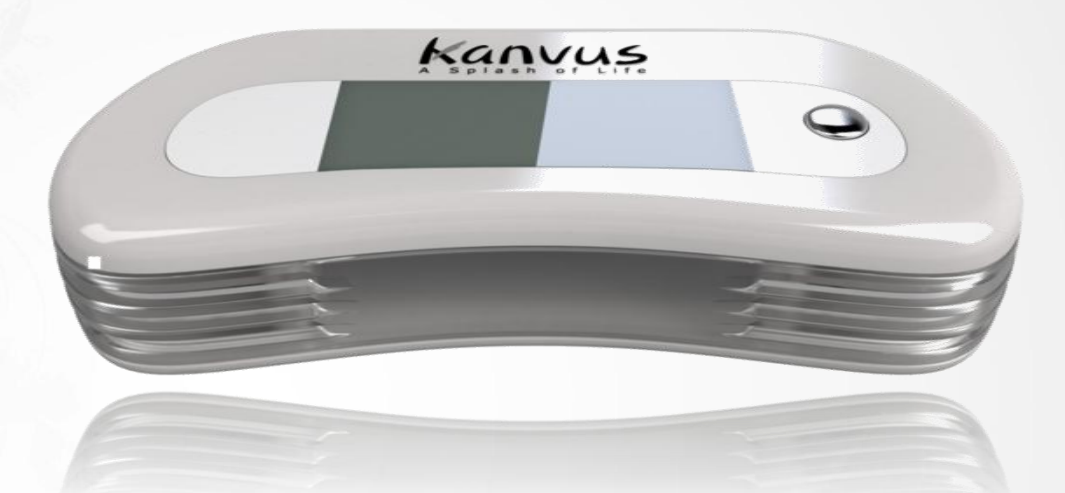

Kanvus

| Coverage Area             | A4 paper size                             |
|---------------------------|-------------------------------------------|
| Storage Capability        | 16Mbits (Store over 100 A4 pages)         |
| Power Source              | Built-in rechargeable lithium-ion battery |
| Battery Recharging Time   | 3.5 hours                                 |
| Battery Durability        | 14 hours                                  |
| Resolution                | 100 DPI                                   |
| Interface                 | USB 2.0 Mini B-Type                       |
| Weight                    | 26 g                                      |
| Dimensions (L X W X H)    | 64 X 24 X 12 mm                           |
| Indicator                 | LCD display                               |
| Idle Off                  | 1 hour                                    |
| Windows <sup>®</sup> OS   | Windows <sup>®</sup> 2000 / XP / Vista    |
| Macintosh <sup>©</sup> OS | Mac OS X LEOPARD                          |

64

# Digital Pen

| Technology             | Ultrasound and Infrared     |
|------------------------|-----------------------------|
| Refill Standard        | 67.2 X Φ2.33 mm             |
| Power Source           | SR41 Mercury battery X 2    |
| Weight                 | 16 g                        |
| Dimensions (L X W X H) | 139.7 X Ф12.7 mm            |
| Buttons                | 2                           |
| Hovering in Mouse Mode | 60 seconds without clicking |

Kanvus

# 6. Troubleshooting

Kanvus

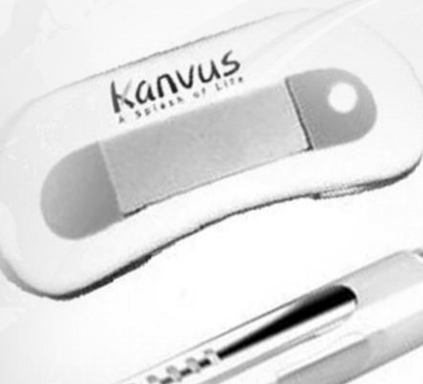

-Testing your device -FAQ -Service and Technical Support

-Driver Download

# Testing your device

Please do the following tests first to identify your problem.

1. Check the device connection :

After you connect the device to your computer, the indicator of the receiver unit should be on

Kanvus

instantly. If it is not on, please follow these steps :

- (1) Make sure the USB cable is properly connected to a USB port on the computer.
- (2) Try connecting to another USB port.
- (3) If the device is connected to a USB Hub, please make sure the USB Hub is properly

connected to a USB port on the computer.

(4) Check if your USB controller is activated or not.

#### 2. Diagnose the device :

If the digital pen or the receiver unit still does not work properly, please follow these steps to help diagnose the problem with the device.

- (1) Unplug the USB cable from computer.
- (2) Remove the driver program from the operating system.
- (3) Re-connect the device to a computer with USB connection.
  - (a) Check whether the indicator is on or not. If it is still off, that means there is an error with

your receiver unit.

(4) Download the latest version of the driver directly from our official website. You can also

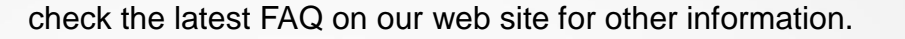

This might be caused by an incompatibility issue.

(5) Install the latest version of the driver and restart your computer when the installation is completed

kanvus

- (6) After you restart the computer, run the application program and then connect the device.
  - (a) If you cannot launch the application program, it means the driver failed during start-up.

(b) Test your digital pen in the coverage area of receiver unit. If it can work as a mouse, it means the hardware is fine. If it does not work, try replacing the batteries for the digital pen.

(c) After changing the pen's batteries, if it is still not working, this means there is an error with the digital pen.

(b) If you are a Windows user, go to [My Computer] ► [Properties] ► [Hardware] ► [Device Manager], if there is an exclamation mark, it means the installed device driver is incompatible with the windows system. If you have this problem, please contact us immediately for help.

# FAQ

# Question : Why is there nothing on the LCD display when I power on the receiver unit ?

Answer : This means that the built-in battery power is too low. Please recharge the battery by connecting the device to a USB port of the computer directly, or use a USB charger to charge it.

kanvus

# Question : Why doesn't the battery icon blink during charging ?

Answer : If you have already confirmed that battery power was not full yet, then it may mean that the USB port has a bad connection and the power supply is not stable.

- 1. Please refer to "LCD Indicator" section of chapter 3 for details regarding icons about status.
- 2. Re-plug the device again. If the problem remain, try changing to another USB port.
- 3. Replace the USB charger or USB cable with a new one.

# Question : Why can't I see the pen stroke on the screen ?

Answer : Please check with the following steps.

- If the driver has not been installed, please run the Easy Note Taker application provided within the installation CD.
- Check the digital pen to see if it moves the cursor on the screen. If you have replaced a refill before, please also check the refill that you changed is in the same standard as the original standard.
- 3. Make sure the distance between the digital pen and receiver unit is within an area of A4 paper.
- 4. If the problem still remains, there might be some problems with the connection. Please try to

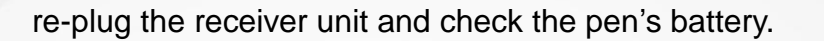

#### Question : Why is the pen stroke unreadable or discontinued during writing ?

Answer : Please refer to the following steps.

1. Try to write with more pressure on your pen. Or refer to "Holding the Digital Pen" section of chapter 3 for instruction on correct ways to hold the pen.

kanvus

- 2. Make sure the writing surface is smooth and flat.
- 3. Remove the barriers between the digital pen and the receiver unit to avoid signal block.
- 4. The battery power of the digital pen is too low, please replace the battery.

#### Question : How can I get the updated software ?

Answer : You can download the new driver from our website.

- 1. Uninstall your old driver.
- Download the latest version of the driver in the download section and save it onto your hard drive.
- 3. Unzip the file in a folder and save in your hard drive.
- 4. Double-click the Setup.exe in the folder where you unzipped the file to complete the installation.

# Service and Technical Support

If your device does not work properly, please check the Troubleshooting procedure and FAQ first.

You can go to our web site to download the latest driver/software and check the updated FAQ. If

your problem still remains unsolved, please contact our service and technical support staff.

service@kanvus-global.com

KWorld Computer Co., Ltd.

Tel : +886 2 8228 6066

6/F, No. 113, Jian 2<sup>nd</sup> Road Jhonghe City, Taipei County 235, Taiwan (R.O.C.)

http://www.kanvus-global.com/
### Driver Download

You can download the latest driver and e-documents from the following web sites.

Kanvus

http://www.kanvus-global.com/

# Appendix

Kanvus

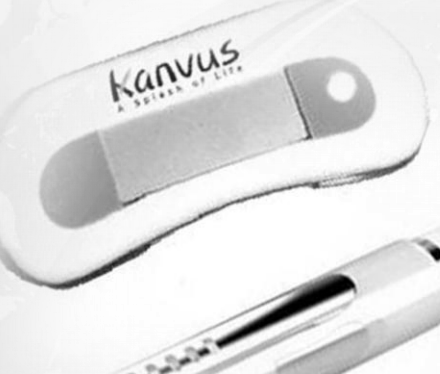

- -Declarations and Safety Statements
- -Ordering Components and Accessories
- -Copyright Information
- -Limitation of Liability

### Declarations and Safety Statements

### FCC

This device complies with Part 15 of the FCC Rules. Operation is subject to the following two conditions:

Kanvus

- (1) This device may not cause harmful interference, and
- (2) This device must accept any interference received, including interference that may cause undesired operation.

This equipment has been tested and found to comply with the limits for a Class B digital device, according to Part 15 of FCC Rules. These limits are designed to provide reasonable protection against harmful interference in a residential installation.

This equipment generates, uses, and can radiate radio frequency energy and, if not installed and used in accordance with the instructions, may cause harmful interference to radio communications. However, there is no guarantee that interference will not occur in a particular installation.

You can determine whether the equipment is causing interference by disconnecting it from your computer. If the interference stops, it was probably caused by the equipment.

If the equipment does cause interference to radio or television, you may be able to correct the interference by using one or more of the following measures :

- 1 Rotate the television or radio antenna until the interference stops.
- 2 Move the equipment farther away form the television or radio.
- 3 Plug the equipment and computer into an outlet that is on a different circuit form the television or radio.

If necessary, consult with your dealer or an experienced radio/television technician for help.

#### CE

The **Kanvus** products have been tested and found to comply with the following harmonized European Norms :

- 1 EN55024 (electromagnetic immunity)
- 2 EN55022 (electromagnetic emissions)

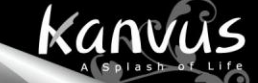

### Ordering Components and Accessories

To purchase parts and accessories, please contact your local dealer or distributor.

## Copyright Information

No part of this manual, including the products and software contained in it, may be reproduced, transmitted, transcribed, stored in a retrieval system, or translated into any language in any form or by any means, without the legal, written permission of Kworld Computer Co.LTD.

kanvus

Kanvus PROVIDES THIS MANUAL "AS IS" WITHOUT WARRANTY OF ANY KIND, EITHER EXPRESSED OR IMPLIED, INCLUDING BUT NOT LIMITED TO THE IMPLIED WARRANTIES OR CONDITION OF MERCHANTABILITY FOR A PARTICULAR PURPOSE. IN NO EVENT SHALL KANVUS, ITS DIRECTORS, OFFICERS, EMPLOYEES OR AGENTS BE LIABLE FOR ANY direct or indirect, INCIDENTAL, OR CONSEQUENTIAL DAMAGES (INCLUDING DAMAGES FOR LOSS OF PROFIT, LOSS OF BUSINESS, LOSS OF DATA, INTERRUPTION OF BUSINESS AND THE LIKE), EVEN IF KANVUS HAS BEEN ADVISED OF THE POSSIBILITY OF SUCH DAMAGES ARISING FROM ANY DEFECT OR ERROR IN THIS MANUAL OR PRODUCT.

Products and corporate names appearing in this manual may or may not be registered trademarks or copyrights of their respective companies and are used only for identification or explanation and to the owners' benefit, without intent to infringe.

SPECIFICATIONS AND INFORMATION CONTAINED IN THIS MANUAL ARE PROVIDED FOR INFORMATION ONLY AND ARE SUBJECT TO CHANGE WITHOUT NOTICE, AND SHOULD NOT BE CONSTRUED AS A COMMITMENT BY KANVUS. KANVUS ASSUMES NO RESPONSIBILITY OR LIABILITY FOR ANY ERRORS OR INACCURACIES THAT MAY APPEAR IN THIS MANUAL, INCLUDING THE PRODUCTS AND SOFTWARE DESCRIBED IN IT.

Copyright© 2009 Kworld Computer Co. Ltd. All Rights Reserved.

## Limitation of Liability

Circumstances may arise where because of a default on **Kanvus** part or other liability, you are entitled to recover damages from **Kanvus**. In each such instance, regardless of the basis on which you are entitled to claim damages from **Kanvus**, **Kanvus** is liable for no more than damages for bodily injury (including death), damage to real property and tangible personal property; or any other actual and direct damages resulted from omission or failure in performing legal duties under this warranty statement, up to the listed contract price of each product.

Kanvus

**Kanvus** will only be responsible for or indemnify you for loss, damages or claims based on contract, tort or infringement under this Warranty Statement.

This limit also applies to **Kanvus** suppliers and its distributors. It is the maximum for which **Kanvus**, its suppliers, and its distributors are collectively responsible.

UNDER NO CIRCUMSTANCES IS **KANVUS** LIABLE FOR ANY OF THE FOLLOWING:

- (1) THIRD-PARTY CLAIMS AGAINST YOU FOR DAMAGES;
- (2) LOSS OF, OR DAMAGE TO, YOUR RECORDS OR DATA; OR
- (3) SPECIAL, INCIDENTAL, OR INDIRECT DAMAGES, OR FOR ANY ECONOMIC CONSEQUENTIAL DAMAGES (INCLUDING LOSS OF PROFITS OR SAVINGS), EVEN IF **KANVUS**, ITS SUPPLIERS OR DISTRIBUTORS ARE INFORMED OF THEIR POSSIBILITY.